### Медицинская информационная система

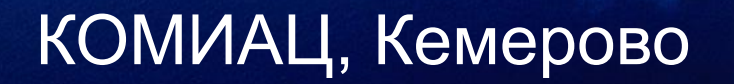

www.medinfosys.ru

Технология работы медицинских организаций по формированию заявок на лекарственные препараты в программе АРЕНА <u>Настройка справочников для</u> формирования заявки на ЛП

- 1. Обновление справочника аптек (для меню аптек)
- Выбор основной аптеки, обслуживающей МО по ЛЛО (для уполномоченного склада, чтобы знать, куда отгружать ЛП)
- 3. Ввод финансового распределения по МО (для контроля суммы заявленных ЛП)

### Вход в меню справочников

| Амбулаторно-поликлиниче  | ская помощь населению                   |                        | _ 8 × |
|--------------------------|-----------------------------------------|------------------------|-------|
| Ввод Формы Отчеты Заявка | Администрирование ? Выход               |                        |       |
| 🖗 💁 🗉 📔                  | 追 Корректировка и просмотр справочников | ка 🔽 (Профиль врача) 💌 |       |
|                          | 📑 Обновление справочников 🔹 🕨 🕨         |                        |       |
|                          | F Выгрузка данных 🔹 🕨                   |                        |       |
|                          | 🔚 Загрузка данных 🔹 🕨                   |                        |       |
|                          | 📙 Настройки системы                     |                        |       |
|                          | 🛃 Технологические операции 🔹 🕨          |                        |       |
|                          | 💽 Резервное копирование БД              |                        |       |
|                          | 🔜 Калькулятор                           |                        |       |
|                          | 🔲 Дизайнер отчетов                      |                        |       |
|                          |                                         |                        |       |

### 1. Обновление справочника аптек

| 🔄 Амбулаторно-поликлиничес | кая помощь населению                    |                                                                                 |
|----------------------------|-----------------------------------------|---------------------------------------------------------------------------------|
| Ввод Формы Отчеты Заявка   | Администрирование ? Выход               |                                                                                 |
| 👰 💁 💷   🛛 🛛                | 🚹 Корректировка и просмотр справочников | ка 🔽 Кпрофиль врача> 🔽                                                          |
|                            | В Обновление справочников               | • Обновление справочника медикаментов                                           |
|                            | 🔚 Выгрузка данных                       | • 11 Обновление справочника диагнозов (МКБ-10)                                  |
|                            | 📕 Загрузка данных                       | Обновление перечня кодов МКБ по ВЗ-нозологиям                                   |
|                            | 🔜 Настройки системы                     | 🗟 Обновление справочника исследований                                           |
|                            | 🛃 Технологические операции              | В Обновление справочника лечений Побновление справочника обставляет стр. ислика |
|                            | 💽 Резервное копирование БД              |                                                                                 |
|                            | 🖩 Калькулятор                           | Основление справочника специальностеи           Основление справочника врачей   |
|                            | 🗐 Дизайнер отчетов                      | — — — — — — — — — — — — — — — — — — —                                           |
|                            |                                         | 🛱 Обновление справочника подразделений ЛПУ                                      |
|                            |                                         | 📭 Обновление отделений стационаров                                              |
|                            |                                         | 🔞 Обновление справочника аптек                                                  |
|                            |                                         | 🔁 Обновление справочника населенных пунктов                                     |
|                            |                                         | 🛍 Обновление справочника улиц                                                   |
|                            |                                         | 🛍 Обновление справочника страховых компаний РФ                                  |
|                            |                                         | 🔁 Обновление справочника страховых компаний области                             |
|                            |                                         | 🗟 Обновление справочника договоров страхования                                  |
|                            |                                         | 🔊 Обновление справочника тарифов на ОМС- посещения                              |
|                            |                                         | 😹 Обновление справ.исследований, оплачив.в системе ОМС                          |
|                            |                                         | 🛷 Обновление тарифов на услуги по взаиморасчетам                                |
|                            |                                         | 🖉 Обновление справочника тарифов ЦАХ                                            |
|                            |                                         | <ul> <li>Справочник причин штрафных санкций</li> </ul>                          |
|                            |                                         | <ul> <li>Обновление справочника ошибок посещений</li> </ul>                     |
|                            |                                         |                                                                                 |

# 2. Выбор основной аптеки, обслуживающей МО по ЛЛО

| 🔚 Корректировка справочников               |                     | _ <u> </u>                                                                       |
|--------------------------------------------|---------------------|----------------------------------------------------------------------------------|
| <u> </u> ₽                                 |                     | Закрыть                                                                          |
| Выберите                                   | Наименование аптеки | 🖷 Выберите                                                                       |
| Код учреждения по ОКПО —                   |                     |                                                                                  |
| ОГРН учреждения                            |                     | ОАО Аптеки Кузбасса Аптека №5                                                    |
| ИНН учреждения                             |                     | ОАО Аптеки Кузбасса Аптека №147                                                  |
| КПП учреждения                             |                     | ОАО Аптеки Кузбасса Аптека №253                                                  |
| Регистрационный номер в ФСС РФ             |                     | ОАО Аптеки Кузбасса Аптека №146                                                  |
| Выбор специальностей                       |                     | UAU Аптеки Кузбасса аптечный пункт Аптеки №5 3 г                                 |
| Медицинский персонад                       |                     | ОАО Аптеки Кузбасса аптечный пункт Аптеки №5 5 г                                 |
| Медицинский персонал по специальностям     |                     | Алтечный пункт горздравогдела<br>ОАО Алтеки Кизбасса Алтечный линкт Алтека №5 ос |
| Короткие наименования до ажностей а да реш |                     | 000 Алтека №49                                                                   |
|                                            |                     | ОАО Аптеки Кузбасса Аптека №19                                                   |
| т руппы исследовании                       |                     | ОАО Аптеки Кузбасса Аптека №127                                                  |
| Исследования, входящие в группы исследов   |                     | ОАО Аптеки Кузбасса Аптека №102                                                  |
| Просмотр справочника тарифов               |                     | ОАО Аптеки Кузбасса Аптека №9                                                    |
| Перечень наиболее часто используемых диа   |                     | ОАО Аптеки Кузбасса Аптека на Березовке                                          |
| Диагнозы, относящиеся к острым             |                     | ОАО Аптеки Кузбасса Аптека №195                                                  |
| Добавление диагнозов в справочник          |                     | ОАО Аптеки Кузбасса Аптека №72                                                   |
| Препараты, у которых в рецептах использ. т |                     | ЗАО Эдельвейс-1 Аптека №19                                                       |
| Просмотр препаратов по высокозатратным і   |                     | ОАО Алтеки Кузбасса Алтека №1                                                    |
| Просмотр справочника льготных медикамен    |                     | ОАО Алгеки Кузбасса Алгека №4                                                    |
| Таблица интервалов номеров рецептов        |                     | ОАО Аптеки Кузбасса Аптека №190                                                  |
| Исследования, используемые в системе и в   |                     | ОАО Аптеки Кузбасса Аптека №211                                                  |
| Лечебные процедуры, ввод цен               |                     | ОАО Аптеки Кузбасса Аптека №159                                                  |
| Справочник договоров страхования           |                     | ОАО Аптеки Кузбасса Аптечный пункт (20 пол-ка)                                   |
| Договор между РО ФСС. ТФ ОМС. ЛПУ (дис     |                     | ОАО Аптеки Кузбасса Аптека №125                                                  |
| Ввод сумм лимита на федеральные ПС         |                     |                                                                                  |
| Логоворы с предприятиями на ислубленные    |                     | UAU Алтеки Кузбасса Алтека №10/                                                  |
|                                            |                     | ОАО Антеки Nysoacca Аптека №12                                                   |
|                                            |                     |                                                                                  |
| договор лита с т чтом с на проведение дист |                     | 🗸 Выбор 🛛 💥 Отказ                                                                |

| 🔁 Корректировка справочников                                        |                |                    |                                          |               |                                         |                 | _ 🗆 🗵 |
|---------------------------------------------------------------------|----------------|--------------------|------------------------------------------|---------------|-----------------------------------------|-----------------|-------|
|                                                                     | <b>+ -</b>     |                    |                                          | ] Закрыть     |                                         |                 |       |
| Выберите                                                            | Наименование   | аптеки             | L. L. L. L. L. L. L. L. L. L. L. L. L. L | E Putonuro    |                                         |                 |       |
| Код учреждения по ОКПО                                              | ОАО Аптеки Куз | збасса Аптека №211 |                                          | на высерите   |                                         |                 |       |
| ОГРН учреждения                                                     |                |                    |                                          |               | isfacca Armeria NºF                     |                 |       |
| ИНН учреждения                                                      |                |                    |                                          | ОАО Аптеки К  | јзбасса Аптека №1<br>µзбасса Аптека №1  | 47              |       |
| КПП учреждения                                                      |                |                    |                                          | ОАО Аптеки К  | јзбасса Агπека №2                       | 253             |       |
| Регистрационный номер в ФСС РФ                                      |                |                    |                                          | ОАО Аптеки К  | узбасса Агтека №1                       | 46              |       |
| Выбор специальностей                                                |                |                    |                                          | ОАО Аптеки Ку | узбасса Аптека №1                       | 9               |       |
| Медицинский персонал                                                |                |                    |                                          | ОАО Аптеки Ку | јзбасса Агπека №9                       | 8               |       |
| Медицинский персонал по специальностям                              |                |                    |                                          | ОАО Аптеки Ку | јзбасса Аптека №1                       | 58              |       |
| Короткие наименования должностей для печати в БЛ                    |                |                    |                                          | MU Arreva Nº7 | јзоасса Аптека №1<br>71                 | 74              |       |
| Группы исследований                                                 |                |                    |                                          | ОАО Аптеки К  | ,<br>µзбасса Аптека №1                  | 13              |       |
| Исследования, входящие в группы исследований                        |                |                    |                                          | ОАО Аптеки К  | ,<br>узбасса Аптека на                  | Березовк        |       |
| Просмотр справочника тарифов                                        |                |                    |                                          | ОАО Аптеки К  | јзбасса Агπека №1                       | 95              |       |
| Перечень наиболее часто используемых диагнозов                      |                |                    |                                          | ОАО Аптеки К  | јзбасса Агтека №2                       | 22              |       |
| Диагнозы, относящиеся к острым                                      |                |                    |                                          | ОАО Аптеки Ку | јзбасса Агπека №2<br>№00                | 23              |       |
| Добавление диагнозов в справочник                                   |                |                    |                                          |               | eKa N²22<br>Joépoop Armey a N°1         |                 |       |
| Препараты, у которых в рецептах использ. только торг. наим. на лат. |                |                    |                                          | ОАО Аптеки К  | избасса Аптека №3                       | 3               |       |
| Просмотр препаратов по высокозатратным нозологиям                   |                |                    |                                          | ОАО Аптеки К  | узбасса Агтека №4                       |                 |       |
| Просмотр справочника льготных медикаментов                          |                |                    |                                          | ОАО Аптеки Ку | јзбасса Агтека №1                       | 90              |       |
| Таблица интервалов номеров рецептов                                 |                |                    |                                          | ОАО Агтеки Ку | јзбасса Аптека №2                       | 211             |       |
| Исследования, используемые в системе и ввод цен                     |                |                    |                                          | ОАО Аптеки Ку | јзбасса Агπека №1                       | 59              |       |
| Лечебные процедуры, ввод цен                                        |                |                    |                                          | ОАО Алтеки Ку | узбасса Аптечный г<br>чебаеса Аптека №1 | тункт (20<br>25 |       |
| Справочник договоров страхования                                    |                |                    |                                          | Алтека Меден  | 950acca Anreka N-1<br>96                | 23              |       |
| Договор между РО ФСС, ТФ ОМС, ЛПУ (диспансеризация работающих       |                |                    |                                          | МУП Аптека М  | <br>≌26                                 | -               |       |
| Ввод сумм лимита на федеральные ЛС                                  |                |                    |                                          |               |                                         |                 |       |
| Договоры с предприятиями на углубленные медосмотры                  |                |                    |                                          |               | 🗸 Выбор                                 | 👗 Отказ         |       |
| Основная аптека, обслуживающая льготников                           |                |                    |                                          |               |                                         |                 |       |
| Договор ЛПУ с ТФ ОМС на проведение диспансеризации детей-сирот      |                |                    |                                          |               |                                         |                 |       |
| Программы наблюдения профвредников                                  |                |                    |                                          |               |                                         |                 | I     |

# 3. Ввод финансового распределения по МО

| 🔄 Амбулаторно-поликлиничес | кая помощь населению                    |                        | 8 × |
|----------------------------|-----------------------------------------|------------------------|-----|
| Ввод Формы Отчеты Заявка   | Администрирование ? Выход               |                        |     |
| 🕅 💁 💷   👘                  | 🚹 Корректировка и просмотр справочников | ка 🔽 (Профиль врача) 💌 |     |
|                            | 🗟 Обновление справочников 🔹 🕨           |                        |     |
|                            | 🔚 Выгрузка данных 🔹 🕨                   |                        |     |
|                            | 🔚 Загрузка данных 🕨                     |                        |     |
|                            | 📙 Настройки системы                     |                        |     |
|                            | 🚭 Технологические операции 🔹 🕨          |                        |     |
|                            | 💽 Резервное копирование БД              |                        |     |
|                            | 🔜 Калькулятор                           |                        |     |
|                            | 回 Дизайнер отчетов                      |                        |     |
|                            |                                         |                        |     |

| 🔁 Корректировка справочников                                       |      |            |            |                     |
|--------------------------------------------------------------------|------|------------|------------|---------------------|
|                                                                    |      |            |            | 📗 Закрыть           |
| Выберите                                                           |      | Нач.дата   | Конеч.дата | Сумма лимита в руб. |
| КПП учреждения                                                     |      | 01.10.2010 | 31.10.2010 | (                   |
| Регистрационный номер в ФСС РФ                                     |      | 01.11.2010 | 30.11.2010 | 0                   |
| Выбор специальностей                                               |      | 01.12.2010 | 31.12.2010 | 0                   |
| Медицинский персонал                                               |      | 01.01.2011 | 31.01.2011 | (                   |
| Медицинский персонал по специальностям                             |      | 01.02.2011 | 28.02.2011 | (                   |
| Короткие наименования должностей для печати в БЛ                   |      | 01.03.2011 | 31.03.2011 | C                   |
| Группы исследований                                                |      | 01.04.2011 | 30.04.2011 | 570000              |
| Исследования, входящие в группы исследований                       |      | 01.05.2011 | 31.05.2011 | (                   |
| Просмотр справочника тарифов                                       |      | 01.06.2011 | 30.06.2011 | (                   |
| Перечень наиболее часто используемых диагнозов                     |      | 01.07.2011 | 31.07.2011 | 562000              |
| Диагнозы, относящиеся к острым                                     |      | 01.08.2011 | 31.08.2011 | (                   |
| Добавление диагнозов в справочник                                  |      | 01.09.2011 | 30.09.2011 | (                   |
| Препараты, у которых в рецептах использ. только торг.наим. на лат. |      | 01.10.2011 | 31.10.2011 | 562000              |
| Просмотр препаратов по высокозатратным нозологиям                  |      | 01.11.2011 | 30.11.2011 | (                   |
| Просмотр справочника льготных медикаментов                         |      | 01.12.2011 | 31.12.2011 | (                   |
| Таблица интервалов номеров рецептов                                |      | 01.01.2012 | 31.01.2012 | 585000              |
| Исследования, используемые в системе и ввод цен                    |      | 01.02.2012 | 29.02.2012 | (                   |
| Лечебные процедуры, ввод цен                                       |      | 01.03.2012 | 31.03.2012 | (                   |
| Справочник договоров страхования                                   |      | 01.04.2012 | 30.04.2012 | 392000              |
| Договор между РО ФСС, ТФ ОМС, ЛПУ (диспансеризация работающи       | IX I | 01.05.2012 | 31.05.2012 | (                   |
| Ввод сумм лимита на федеральные ЛС                                 |      | 01.06.2012 | 30.06.2012 | (                   |
| Договоры с предприятиями на углубленные медосмотры                 |      | 01.07.2012 | 31.07.2012 | (                   |
| Основная аптека, обслуживающая льготников                          |      | 01.08.2012 | 31.08.2012 | (                   |
| Договор ЛПУ с ТФ ОМС на проведение диспансеризации детей-сирот     |      | 01.09.2012 | 30.09.2012 | (                   |
| Программы наблюдения профвредников                                 |      | 01.10.2012 | 31.10.2012 | C                   |
| Количество работающих по подразделениям                            |      | 01.11.2012 | 30.11.2012 | (                   |
| Ввод стоимости 1 к/дня лечения малообеспеченных                    |      | 01.12.2012 | 31.12.2012 | (                   |
|                                                                    | •    |            |            |                     |

### <u>Формирование заявки на лекарственные</u> <u>препараты (ЛП) для общетерапевтической</u> <u>группы по участку</u>

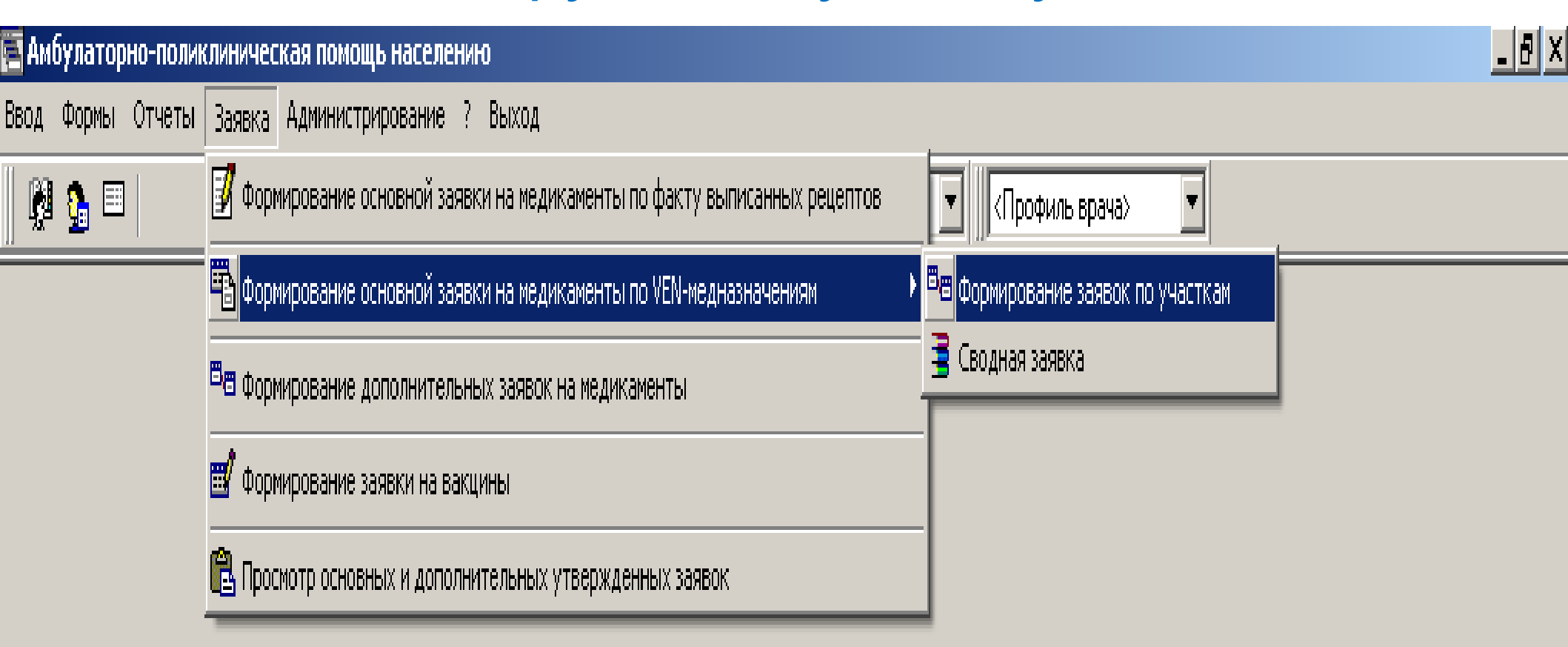

Просмотр сводной заявки в 2-х видах:

по выбранному ЛП – в разрезе участков
 по выбранному участку – список ЛП

| 1        | V п.п. | МНН                     | Форма выпуска                   | Кол.ст. | НЕ зам           | Цена        | Сумма    |            |
|----------|--------|-------------------------|---------------------------------|---------|------------------|-------------|----------|------------|
| <b>.</b> | 1      | Каберголин              | таб 0,5 мг * 8                  | 1.00    | 0.00             | 847.00      | 847.00   | <b>▲</b>   |
|          | ···· . | Участок 5               |                                 | 0.50    | 0.00             | 847.00      | 423.50   |            |
|          |        | Участок 15              |                                 | 0.50    | 0.00             | 847.00      | 423.50   |            |
| ÷        | 2      | Колекальциферол         | фл капли 15 тыс.МЕ/мл 10 мл * 1 | 3.00    | 0.00             | 158.84      | 476.52   |            |
|          |        | Участок 3               |                                 | 3.00    | 0.00             | 158.84      | 476.52   |            |
| ÷        | 3      | Хинаприл                | таб.п.о. 10 мг * 30             | 1.00    | 0.00             | 190.83      | 190.83   |            |
|          |        | Участок 14              |                                 | 1.00    | 0.00             | 190.83      | 190.83   |            |
| ÷        | 4      | Инсулин раствори        | фл 100ME/мл 10 мл * 1           | 1.00    | 0.00             | 464.44      | 464.44   |            |
|          |        | Участок 102             |                                 | 1.00    | 0.00             | 464.44      | 464.44   |            |
| ÷        | 5      | Инсулин раствори        | фл 100ME/мл 3 мл * 5            | 30.40   | 0.00             | 1050.84     | 31945.54 |            |
|          | ···· . | Участок 2               |                                 | 3.60    | 0.00             | 1050.84     | 3783.02  |            |
|          | ···· . | Участок 3               |                                 | 4.00    | 0.00             | 1050.84     | 4203.36  |            |
|          | ··· .  | Участок 4               |                                 | 2.80    | 0.00             | 1050.84     | 2942.35  |            |
|          | ···· . | Участок 6               |                                 | 0.20    | 0.00             | 1050.84     | 210.17   |            |
|          | ··· .  | Участок 7               |                                 | 3.40    | 0.00             | 1050.84     | 3572.86  |            |
|          | ···· . | Участок 8               |                                 | 2.40    | 0.00             | 1050.84     | 2522.02  |            |
|          | ··· .  | Участок 9               |                                 | 1.00    | 0.00             | 1050.84     | 1050.84  |            |
|          | ··· .  | Участок 10              |                                 | 0.80    | 0.00             | 1050.84     | 840.67   |            |
|          | ··· .  | Участок 11              |                                 | 2.20    | 0.00             | 1050.84     | 2311.85  |            |
|          | ··· .  | Участок 13              |                                 | 1.20    | 0.00             | 1050.84     | 1261.01  |            |
|          | ··· .  | Участок 14              |                                 | 3.20    | 0.00             | 1050.84     | 3362.69  |            |
|          | ···· . | Участок 15              |                                 | 2.40    | 0.00             | 1050.84     | 2522.02  |            |
|          | Ŀ      | Участок 102             |                                 | 3.20    | 0.00             | 1050.84     | 3362.69  |            |
| ÷        | 6      | Аллопуринол             | таб 100 мг * 50                 | 5.00    | 0.00             | 100.78      | 503.90   |            |
|          | ··· .  | Участок 2               |                                 | 2.00    | 0.00             | 100.78      | 201.56   |            |
|          | ···· . | Участок 7               |                                 | 1.00    | 0.00             | 100.78      | 100.78   |            |
|          | ··· .  | 9часток 11              |                                 | 1.00    | 0.00             | 100.78      | 100.78   |            |
|          | ···· . | Участок 12              |                                 | 1.00    | 0.00             | 100.78      | 100.78   |            |
| ÷        | 7      | Рилменидин              | таб 1 мг × 30                   | 6.00    | 0.00             | 309.47      | 1856.82  | -1         |
|          |        | 11                      |                                 | 1.00    | 0.00             | 200 47      | 200 47   | <u> </u>   |
| Коли     | чество | ) препаратов в заявке п | о торговым наименованиям: 163   | k       | 1тоговая стоимос | сть в руб.: |          | 392 000.16 |
| Коли     | чество | ) препаратов в заявке п | o MHH: 160                      | c       | Ринансовый лим   | ит в руб.:  |          | 392 000.00 |

| Участок     | Сумма<br>заявки, руб.                                                                                                    |   |   | N n/n | Номенк.к   | Наименование      | Форма выпуска                | Вып.<br>пред. | Отп.<br>пред. | Заяв.<br>пред. | Заявка | НЕ<br>замен. | Сумма, руб. | <u> </u> |
|-------------|----------------------------------------------------------------------------------------------------|---|---|-------|------------|-------------------|------------------------------|---------------|---------------|----------------|--------|--------------|-------------|----------|
| Участок 1   | 16 337.94                                                                                                    |   | Þ | 1     | 1402377    | Альбарел          | таб 1 мг * 30                | 1             | 1             | 1              | 1.00   | 0            | 309.47      |          |
| Участок 2   | 30 874.76                                                                                                    |   |   | 2     | 1403062    | Альфа ДЗ          | капс 0,25 мкг * 60           | 0             | 0             | 1              | 2.00   | 0            | 617.64      |          |
| Участок 3   | 33 655.09                                                                                                    |   |   | 3     | 1401415    | Амлотоп           | таб 10 мг * 30               | 2             | 2             | 4              | 2.00   | 0            | 349.20      |          |
| Участок 4   | 33 022.99                                                                                                    |   |   | 4     | 10001350   | Аспинат           | таб.п.о. 50 мг * 30          | 4             | 4             | 5              | 3.00   | 0            | 69.45       |          |
| Участок 5   | 13 158.44                                                                                                    |   |   | 5     | 1403179    | Беклазон Эко      | аэр 250 мкг/доза 200 доз * 1 | 1             | 1             | 1              | 1.50   | 0            | 452.22      |          |
| Участок 6   | 8 826.16                                                                                                    |   |   | 6     | 1403024    | Беродуал          | Н аэр 20мкг+0.5мг/доза 200   | 4             | 3             | 2              | 2.00   | 0            | 701.76      |          |
| Участок 7   | 22 846.37                                                                                                    |   |   | 7     | 10001762   | Бисопролол        | таб.п.о. 10 мг * 30          | 1             | 1             | 5              | 2.00   | 0            | 151.14      |          |
| Участок 8   | 20 426.33                                                                                                    |   |   | 8     | 1401626    | Вазокардин        | таб 50 мг * 50               | 3             | 5             | 6              | 3.00   | 0            | 118.08      |          |
| Участок 9   | 18 594.27                                                                                                    |   |   | 9     | 10002300   | Валсафорс         | таб.п.о. 160 мг * 28         | 0             | 0             | 0              | 2.00   | 0            | 181.72      |          |
| Участок 10  | 17 390.67                                                                                                    |   |   | 10    | 10001098   | Ведикардол        | таб 25 мг * 30               | 4             | 4             | 2              | 2.00   | 0            | 431.20      |          |
| Участок 11  | 27 762.07                                                                                                    |   |   | 11    | 1401635    | Дианормет         | таб 850 мг * 30              | 4             | 2             | 5              | 6.00   | 0            | 382.32      |          |
| Участок 12  | 15 526.92                                                                                                    |   |   | 12    | 10000205   | Доксазозин        | таб 4 мг * 30                | 1             | 1             | 1              | 1.00   | 0            | 280.55      |          |
| Участок 13  | 26 506.21                                                                                                    |   |   | 13    | 10001341   | Индапамид         | таб.п.о. 2,5 мг * 30         | 3             | 3             | 7              | 3.00   | 0            | 112.53      |          |
| Участок 14  | 32 536.45                                                                                                    |   |   | 14    | 1402308    | Кальцигард        | таб.п.о. 20 мг * 100         | 0             | 0             | 0.5            | 1.00   | 0            | 38.88       |          |
| Участок 15  | 27 729.06                                                                                                    |   |   | 15    | 1402163    | Кеторол           | таб 0,01 г × 20              | 0             | 0             | 0              | 2.00   | 0            | 53.34       |          |
| Участок 102 | 46 806.44                                                                                                    |   |   | 16    | 1401672    | Креон             | капс 25000ЕД 300 мг * 20     | 4             | 4             | 4              | 4.00   | 0            | 1 519.04    |          |
|             |                                                                                                    |   |   | 17    | 1402254    | Лизиноприл        | таб 10 мг * 30               | 0             | 0             | 3              | 3.00   | 0            | 320.40      |          |
|             |                                                                                                    |   |   | 18    | 10001263   | Лориста           | Н таб 50 мг+12,5мг × 30      | 1             | 1             | 2              | 3.00   | 0            | 473.19      |          |
|             |                                                                                                    |   |   | 19    | 10000721   | Пентоксифиллин    | таб.п.о. 100 мг * 60         | 3             | 3             | 2              | 3.00   | 0            | 183.45      |          |
|             |                                                                                                    |   |   | 20    | 1401814    | Протафан НМ пенф  | фл сусп. 100 МЕ/мл 3 мл * 5  | 2.4           | 1.6           | 0.6            | 2.00   | 0            | 2 101.72    |          |
|             |                                                                                                    |   |   | 21    | 1401698    | Серетид           | Мультидиск, пор 300 мкг/до   | 0             | 0             | 1              | 1.00   | 0            | 1 750.77    |          |
|             |                                                                                                    |   |   | 22    | 1401756    | Симбикорт Турбуха | фл,пор 160/4,5 мкг/доза 60,  | . 0           | 0             | 1              | 1.00   | 0            | 937.80      |          |
|             |                                                                                                    |   |   | 23    | 10001457   | Симвастатин       | таб.п.о. 10 мг * 30          | 1             | 1             | 3              | 3.00   | 0            | 328.35      |          |
|             |                                                                                                    |   |   | 24    | 1403043    | Спирива           | капс 18 мкг * 30             | 0             | 0             | 0.5            | 0.50   | 0            | 1 018.18    |          |
|             |                                                                                                    |   |   | 25    | 10002194   | Тевакомб          | аэр фл 25 мкг+250мкг/доза    | 0             | 0             | 0              | 1.00   | 0            | 283.91      |          |
|             |                                                                                                    |   |   | 26    | 10000357   | Фелодип           | таб ретард 10 мг * 30        | 1             | 1             | 1              | 1.00   | 0            | 299.73      |          |
|             |                                                                                                    |   |   | 27    | 1401340    | Хумулин НПХ       | амп сусп. 100 МЕ/мл 3 мл * ! | 1.4           | 1.2           | 0.6            | 1.80   | 0            | 2 105.39    |          |
|             |                                                                                                    |   |   | 28    | 1403184    | Хумулин Регуляр   | амп 100 МЕ/мл 3 мл * 5       | 0.4           | 0.4           | 0.4            | 0.40   | 0            | 467.86      |          |
|             |                                                                                                    | - |   |       |            |                   |                              |               |               |                |        |              |             | <u> </u> |
|             |                                                                                                    |   |   |       | 392 000.16 |                   |                              |               |               |                |        |              |             |          |
| Количество  | часток 1         33 022 39<br>(часток 5         13 158 44<br>(10001350 Асличат таб no. 50 мг * 30         4         4         5         3.00         0         6845<br>(5)           часток 5         13 158 44<br>(10001350 Асличат Саб no. 10 мг * 30         1         1         1         1         1         1         1         1         1         1         1         1         1         1         1         1         1         1         1         1         1         1         1         1         1         1         1         1         1         1         1         1         1         1         1         1         1         1         1         1         1         1         1         1         1         1         1         1         1         1         1         1         1         1         1         1         1         1         1         1         1         1         1         1         1         1         1         1         1         1         1         1         1         1         1         1         1         1         1         1         1         1         1         1         1         1         1         1 |   |   |       |            |                   |                              |               |               |                |        |              |             |          |

Корректировка заявки в соответствии с финансовым распределением

В закладке «Формирование заявки в МНН» в конце таблицы выводятся строки:

- Количество ЛП по МНН и формам выпуска (по участку)
- Итоговая стоимость (по участку)
- Финансовый лимит (по МО)

요 🔜

+ - X

🔹 🛛 🕵 🖉

9.1

Закрыты

<u>- 🗆 ×</u>

#### Заявка на период с 01.04.2012 по 30.04.2012 Участок: 1. Уровень льготы: Федеральный уровены

Архивные данные

Формирование заявки в МНН

쇱

|   | N n/n                                                            | мнн                               | МНН Форма выпуска В<br>пр          |     | Отп.<br>пред. | Заяв.<br>пред. | Заявка<br>в станд. | Цена, руб. | Сумма, руб. | <b></b> |
|---|------------------------------------------------------------------|-----------------------------------|------------------------------------|-----|---------------|----------------|--------------------|------------|-------------|---------|
| Þ | 1                                                                | Альфакальцидол                    | капс 0,25 мкг * 60                 |     | 0             | 1              | 2.00               | 308.82     | 617.64      |         |
|   | 2                                                                | Амлодипин                         | таб 10 мг * 30                     | 2   | 2             | 4              | 2.00               | 174.60     | 349.20      |         |
|   | 3                                                                | Ацетилсалициловая кислота         | таб.п.о. 50 мг * 30                | 4   | 4             | 5              | 3.00               | 23.15      | 69.45       |         |
|   | 4                                                                | Беклометазон                      | аэр 250 мкг/доза 200 доз * 1       | 1   | 1             | 1              | 1.50               | 301.48     | 452.22      |         |
|   | 5                                                                | Бисопролол                        | таб.п.о. 10 мг * 30                | 1   | 1             | 5              | 2.00               | 75.57      | 151.14      |         |
|   | 6                                                                | Валсартан                         | таб.п.о. 160 мг * 28               | 0   | 0             | 0              | 2.00               | 90.86      | 181.72      |         |
|   | 7                                                                | Доксазозин                        | таб 4 мг * 30                      | 1   | 1             | 1              | 1.00               | 280.55     | 280.55      |         |
|   | 8                                                                | Индапамид                         | таб.п.о. 2,5 мг * 30               | 3   | 3             | 7              | 3.00               | 37.51      | 112.53      |         |
|   | 9                                                                | Инсулин растворимый (человечес    | амп 100 МЕ/мл 3 мл * 5             | 0.4 | 0.4           | 0.4            | 0.40               | 1 169.66   | 467.86      |         |
|   | 10                                                               | Инсулин-изофан (человеческий по   | фл сусп. 100 МЕ/мл 3 мл * 5        | 2.4 | 1.6           | 0.6            | 2.00               | 1 050.86   | 2 101.72    |         |
|   | 11                                                               | Инсулин-изофан (человеческий по   | амп сусп. 100 МЕ/мл 3 мл * 5       | 1.4 | 1.2           | 0.6            | 1.80               | 1 169.66   | 2 105.39    |         |
|   | 12                                                               | Ипратропия бромид+фенотеролд      | Н аэр 20мкг+0.5мг/доза 200 доз * 1 | 4   | 3             | 2              | 2.00               | 350.88     | 701.76      |         |
|   | 13                                                               | Карведилол                        | таб 25 мг * 30                     | 4   | 4             | 2              | 2.00               | 215.60     | 431.20      |         |
|   | 12 ипратропия оромид+фенотеролд<br>13 Карведилол<br>14 Кеторолак |                                   | таб 0,01 г * 20                    | 0   | 0             | 0              | 2.00               | 26.67      | 53.34       |         |
|   | 15                                                               | Лизиноприл                        | таб 10 мг * 30                     | 0   | 0             | 3              | 3.00               | 106.80     | 320.40      |         |
|   | 16                                                               | Лозартан                          | Н таб 50 мг+12,5мг - * 30          | 1   | 1             | 2              | 3.00               | 157.73     | 473.19      |         |
|   | 17                                                               | Метопролол                        | таб 50 мг * 50                     | 3   | 5             | 6              | 3.00               | 39.36      | 118.08      | -       |
| K | оличеств                                                         | зо препаратов в заявке по МНН и ( | формам выпуска: 31                 | Ит  | оговая с      | тоимост        | гь в руб.:         |            | 16 274.     | 22      |
| K | оличеств                                                         | во препаратов в заявке по МНН:    | Финансовый лимит в руб.:           |     |               |                |                    | 392 000.00 |             |         |

### Корректировка заявки

 Корректировка заявки осуществляется на уровне участка, колонка для корректировки выделена белым цветом

2. При необходимости всегда можно раскрыть количество по ЛП и посмотреть, для кого он заявлен

Пример 1. Панкреатин Пример 2. Симвастатин

| 🖷 Заявка на медикаменты по VEN- медназначениям |         |
|------------------------------------------------|---------|
| 🖴 🔤    🐴    + − ×    🕵 🎒    🖩 🖩 🖷 9.1          | Закрыты |
|                                                |         |

#### Заявка на период с 01.04.2012 по 30.04.2012 Участок: 1. Уровень льготы: федеральный уровены

Архивные данные

#### Формирование заявки в МНН

|    | N n/n                                                     | мнн                   |      |          | Форма выпуска                                 | Вып. пред         | Отп. пред.             | Заяв. пред.    | Заявка в<br>станд. | в т.ч.<br>не зам | Цена, руб. | Сумма, р    | уб.    |        |       |          | • |
|----|-----------------------------------------------------------|-----------------------|------|----------|-----------------------------------------------|-------------------|------------------------|----------------|--------------------|------------------|------------|-------------|--------|--------|-------|----------|---|
|    | 1                                                         | Альфакальцидол        |      | кало     | : 0,25 мкг * 60                               |                   | ) 0                    | 1              | 2.00               | ) 0              | 308.82     | 617.        | .64    |        |       |          |   |
|    | 2                                                         | Амлодипин             |      | таб      | 10 мг * 30                                    |                   | 2 2                    | 4              | 2.00               | ) 0              | 174.60     | 349.        | .20    |        |       |          |   |
|    | 3                                                         | Ацетилсалициловая к   | кисл | ота табл | п.о. 50 мг * 30                               |                   | 4 4                    | 5              | 3.00               | ) 0              | 23.15      | 69.         | .45    |        |       |          |   |
| Ц  | 4                                                         | Беклометазон          |      | аэр      | 250 мкг/доза 200 доз * 1                      |                   | 1 1                    | 1              | 1.50               | ) 0              | 301.48     | 452         | .22    |        |       |          |   |
|    | 5                                                         | Бисопролол            |      | таб.     | п.о. 10 мг * 30                               |                   | 1 1                    | 5              | 2.00               | ) 0              | 75.57      | 151.        | .14    |        |       |          |   |
|    | 6                                                         | Валсартан             |      | таб      | а. о. 160 мг. * 28                            |                   | ח וו                   | Π              | 2 0(               | <u>1 n</u>       | 90.86      | 181         | 72     |        |       |          |   |
|    | 7                                                         | Доксазозин            | Ē    | Медика   | ментозные назначения                          |                   |                        |                |                    |                  |            |             |        |        |       | <b>X</b> |   |
|    | 8                                                         | Индапамид             |      | 旦 関      |                                               |                   |                        |                |                    |                  |            | 1           |        | Закры  | ль    |          |   |
| Ц  | 9                                                         | 9 Инсулин растворимь  |      |          |                                               |                   |                        |                |                    |                  |            |             | 111    |        |       |          |   |
|    | 10                                                        | Инсулин-изофан (чел   | Мер  | назначен | ния по медикаменту-Креонкапс 250              | ОООЕ Д ЗОО МЕ ^ 2 | 0                      |                |                    |                  |            |             |        |        |       |          |   |
|    | 11                                                        | Инсулин-изофан (чел   | Νп   | /n BH    | ФИО пациента                                  | Адрес             |                        |                | Диаг. Тор          | овое наи         | именование | препар; К   | (ол-во | Кол-вс | VE He |          |   |
| Ц  | 12                                                        | Ипратропия бромидя    |      |          |                                               |                   |                        |                |                    |                  |            |             |        |        |       |          |   |
|    | 13                                                        | Карведилол            | 1    | 4210     | Медникова Зоя Федоровна                       | KEMEPO            | во г. строи            | ІТЕЛЕЙ Б-Р 44  | 4 K86.1 Kpe        | он, калс й       | 25000ЕД 30 | 0 мг * 20 🗄 | 3.75   | 12.00  | V     | 1        |   |
| Ц  | 14                                                        | Кеторолак             | F    |          |                                               | Всего ме          | аназначени             | й по ΦΠ:       | 1                  |                  |            |             |        |        |       | 1        |   |
| Ц  | 15                                                        | Лизиноприл            | ⊢    |          |                                               |                   |                        |                |                    |                  |            |             |        |        |       | - 11     |   |
| Ц  | 16                                                        | Лозартан              |      |          |                                               |                   |                        | 1              |                    |                  |            |             | _      |        |       |          |   |
| Ц  | 17                                                        | Метопролол            |      | таб!     | 50 mr * 50                                    |                   | 3 5                    | 6              | 3.00               | ) 0              | 39.36      | 118         | .08    |        |       |          |   |
| Ц  | 18                                                        | Метформин             |      | таб      | 350 мг * 30                                   |                   | 4 2                    | 5              | 6.00               | ) 0              | 63.72      | 382         | .32    |        |       |          |   |
| Ц  | 19                                                        | Нифедипин             |      | таб.     | п.о. 20 мг * 100                              |                   | ) (                    | 0.5            | 1.00               | ) 0              | 38.88      | 38.         | .88    |        |       |          |   |
| Þ  | 20                                                        | Панкреатин            |      | кало     | : 25000ЕД 300 мг * 20                         |                   | 4 4                    | 4              | 4.00               | 0                | 379.76     | 1 519.      | .04    |        |       |          |   |
| Ц  | 21                                                        | Пентоксифиллин        |      | таб.     | п.о. 100 мг * 60                              |                   | 3 3                    | 2              | 3.00               | ) 0              | 61.15      | 183.        | .45    |        |       |          |   |
| Ц  | 22                                                        | Рилменидин            |      | таб      | 1 мг * 30                                     | · · · ·           | 1 1                    | 1              | 1.00               | ) 0              | 309.47     | 309.        | .47    |        |       | ļ        |   |
|    | 23                                                        | Салметерол+Флутика    | азон | Мул      | ьтидиск, пор 300 мкг/доза 60 доз <sup>•</sup> | *1                | ) 0                    | 1              | 1.00               | ) 0              | 1 750.77   | 1 750.      | .77    |        |       |          |   |
|    | 24                                                        | Салметерол+Флутика    | азон | аэр      | фл 25 мкг+250мкг/доза 120доз × 1              | 1                 | ) 0                    | 0              | 1.00               | ) 0              | 283.91     | 283.        | .91    |        |       |          |   |
|    | 25                                                        | Симвастатин           |      | таб.     | п.о. 10 мг * 30                               |                   | 1 1                    | 3              | 3.00               | ) 0              | 109.45     | 328.        | .35    |        |       |          |   |
|    | 26                                                        | Тиотропия бромид      |      | кало     | : 18 мкг * 30                                 |                   | ) 0                    | 0.5            | 0.50               | ) 0              | 2 036.35   | 1 018       | .18    |        |       |          |   |
| Ц  | 27                                                        | Фелодипин             |      | таб      | ретард 10 мг * 30                             |                   | 1 1                    | 1              | 1.00               | ) 0              | 299.73     | 299.        | .73    |        |       |          |   |
| Ц  | 28                                                        | Формотерол+Будесо     | нид  | фл,г     | юр 160/4,5 мкг/доза 60 доз * 1                |                   | 0 0                    | 1              | 1.00               | ) 0              | 937.80     | 937.        | .80    |        |       |          | - |
| Ko | оличество препаратов в заявке по МНН и формам выпуска: 31 |                       |      |          |                                               |                   | тоговая сто            | имость в руб.: |                    |                  |            |             |        |        | 16    | 337.9    | 4 |
| Ko | личеств                                                   | зо препаратов в заявк | е по | MHH:     |                                               | 9                 | <sup>о</sup> инансовый | лимит в руб.:  |                    |                  |            |             |        |        | 392   | 000.0    | 0 |

🔚 Заявка на медикаменты по VEN- медназначениям

욕 📾 📗

省 🛛 + - 🗙

9.1

Закрыты

#### Заявка на период с 01.04.2012 по 30.04.2012 Участок: 1. Уровень льготы: федеральный уровены

S. 🕘

Архивные данные

Формирование заявки в МНН

|     | N n/n   | мнн                            | Форма выпуска                           | Вып. пред.     | Отп. пред. | Заяв. пред.  | Заявка в<br>станд. | вт.ч.<br>не зам | Цена, руб.        | Сумма, ру | <b>ј</b> б. |          |      |         | <b></b>  |
|-----|---------|--------------------------------|-----------------------------------------|----------------|------------|--------------|--------------------|-----------------|-------------------|-----------|-------------|----------|------|---------|----------|
|     | 1       | Альфакальцидол                 | капс 0,25 мкг * 60                      | 0              | 0          | 1            | 2.00               | 0               | 308.82            | 617.6     | 54          |          |      |         |          |
|     | 2       | Амлодипин                      | таб 10 мг * 30                          | 2              | 2          | 4            | 2.00               | 0               | 174.60            | 349.2     | 20          |          |      |         |          |
|     | 3       | Ацетилсалициловая кислота      | таб.п.о. 50 мг * 30                     | 4              | 4          | 5            | 3.00               | 0               | 23.15             | 69.4      | 45          |          |      |         |          |
|     | 4       | Беклометазон                   | аэр 250 мкг/доза 200 доз * 1            | 1              | 1          | 1            | 1.50               | 0               | 301.48            | 452.2     | 22          |          |      |         |          |
|     | 5       | Бисопролол                     | таб.п.о. 10 мг * 30                     | 1              | 1          | 5            | 2.00               | 0               | 75.57             | 151.1     | 14          |          |      |         |          |
|     | 6       | Валсартан                      | таб.п.о. 160 мг * 28                    | 0              | 0          | 0            | 2.00               | 0               | 90.86             | 181.7     | 72          |          |      |         |          |
|     | - 7     | Доксазозин                     | таб 4 мг * 30                           | 1              | 1          | 1            | 1.00               | 0               | 280.55            | 280.5     | 55          |          |      |         |          |
|     | 8       | Индапамид                      | таб.п.о. 2,5 мг * 30                    | 3              | 3          | 7            | 3.00               | 0               | 37.51             | 112.5     | 53          |          |      |         |          |
|     | 9       | Инсулин раст 📧 Медикаме        | нтозные назначения                      |                |            |              |                    |                 |                   |           |             | _ 0      | ×    |         |          |
|     | 10      | Инсулин-изос                   |                                         |                |            |              |                    |                 | 11                | 11        | 2-4-1       |          |      |         |          |
|     | 11      | Инсулин-изос 🛄 🖨 💖             |                                         |                |            |              |                    |                 |                   |           | закры       | ь        |      |         |          |
|     | 12      | Ипратропия ( Медназначения     | я по медикаменту-Симвастатинтаб.п.о. 10 | 0 мг * 30      |            |              |                    |                 |                   |           |             |          |      |         |          |
|     | 13      | Карведилол N п/п ВН            | ФИО пациента А                          | ирес           |            | Диаг.        | . Торговое на      | именова         | ние препар        | Кол-во К  | (ол-вс      | VE He    |      |         |          |
|     | 14      | Кеторолак                      |                                         |                |            |              |                    |                 |                   |           |             |          |      |         |          |
|     | 15      | Лизиноприл 1 79                | Афицерова Нина Лмитриевна К             |                | РОИТЕЛЕЙ   | 5-P 44 F78   | Симвастати         | н таб п с       | <u>10 мг * 30</u> | 1.00 1    | 2.00        | <i>.</i> | 4    |         |          |
|     | 16      | Лозартан 10                    |                                         |                | поителей   |              |                    |                 | . 10 × 20         | 2.00 1    | 2.00        | ·        |      |         |          |
|     | 17      | Метопролол 2 1243              | Прокудина Екатерина Федоровна К         | EMEPUBUI. CI   | РОИТЕЛЕИ   | D-F 44/E/8   | Симвастати         | н, тао.п.с      | ). TU MF " 3U     | 2.00 1    | 2.00        | ×        |      |         |          |
|     | 18      | Метформин                      | B                                       | сего медназнач | ений по ФП | : 2          |                    |                 |                   |           |             |          |      |         |          |
|     | 19      | Нифедипин                      | таб.п.о. 20 мг * 100                    | 0              | 0          | 0.5          | 1.00               | 0               | 38.88             | 38.8      | 38          |          |      |         |          |
|     | 20      | Панкреатин                     | капс 25000EД 300 мг * 20                | 4              | 4          | 4            | 4.00               | 0               | 379.76            | 1 519.0   | 04          |          |      |         |          |
|     | 21      | Пентоксифиллин                 | таб.п.о. 100 мг * 60                    | 3              | 3          | 2            | 3.00               | 0               | 61.15             | 183.4     | 45          |          |      |         |          |
|     | 22      | Рилменидин                     | таб 1 мг * 30                           | 1              | 1          | 1            | 1.00               | 0               | 309.47            | 309.4     | 47          |          |      |         |          |
|     | 23      | Салметерол+Флутиказон          | Мультидиск, пор 300 мкг/доза 60 доз * 1 | 1 0            | 0          | 1            | 1.00               | 0               | 1 750.77          | 1 750.7   | 77          |          |      |         |          |
|     | 24      | Салметерол+Флутиказон          | аэр фл 25 мкг+250мкг/доза 120доз ×1     | 0              | 0          | 0            | 1.00               | 0               | 283.91            | 283.9     | 91          |          |      |         |          |
| Þ   | 25      | Симвастатин                    | таб.п.о. 10 мг * 30                     | 1              | 1          | 3            | 3.00               | 0               | 109.45            | 328.3     | 35          |          |      |         |          |
|     | 26      | Тиотропия бромид               | капс 18 мкг * 30                        | 0              | 0          | 0.5          | 0.50               | 0               | 2 036.35          | 1 018.1   | 18          |          |      |         |          |
|     | 27      | Фелодипин                      | таб ретард 10 мг * 30                   | 1              | 1          | 1            | 1.00               | 0               | 299.73            | 299.7     | 73          |          |      |         |          |
|     | 28      | Формотерол+Будесонид           | фл,пор 160/4,5 мкг/доза 60 доз * 1      | 0              | 0          | 1            | 1.00               | 0               | 937.80            | 937.8     | 30          |          |      |         | -        |
| Ko  | пласта  | eo prenerentos e segere no MHI | Н и формам вылиска: 31                  | Ит             |            |              |                    |                 |                   |           |             |          | 1    | C 227   |          |
| Ko. |         | ео препаратов в заявке по МП   | н и формалі выпуска. — Эт<br>Ц.         |                |            | аныста в руб |                    |                 |                   |           |             |          | 20   | 0 337.3 | 34<br>00 |
| K0. | личеств | во препаратов в заявке по міні | 16.                                     |                | инапсовыи  | лимит в рус  |                    |                 |                   |           |             |          | - 39 | 2 000.  | UU       |

### <u>Формирование сводной заявки по</u> <u>медицинской организации</u>

| 🔄 Амбулаторно-полин | клиническая помощь населению                                               |                                     | _ <del>_</del> <del>_</del> <del>_</del> × |
|---------------------|----------------------------------------------------------------------------|-------------------------------------|--------------------------------------------|
| Ввод Формы Отчеты   | Заявка Администрирование ? Выход                                           |                                     |                                            |
| 🖗 💁 🗏               | 📝 Формирование основной заявки на медикаменты по факту выписанных рецептов | Профиль врача>                      |                                            |
|                     | 💾 Формирование основной заявки на медикаменты по VEN-медназначениям        | 🕨 🛱 Формирование заявок по участкам |                                            |
|                     | 🕮 Формирование дополнительных заявок на медикаменты                        | Водная заявка                       |                                            |
|                     | 🛒 Формирование заявки на вакцины                                           |                                     |                                            |
|                     | 🛍 Просмотр основных и дополнительных утвержденных заявок                   |                                     |                                            |
|                     |                                                                            |                                     |                                            |

### АРЕНА версия 8.47.0

- 1. Образец сводной заявки подписи и печати согласования и утверждения на 1 листе
- 2. Присутствует строка «Финансовый лимит»
- 3. Устранена ошибка, когда не печатались ЛП, у которых не было МНН
- 4. На последней странице итоговая сумма

| APENA + SQL            | Автоматизированное ведение амбулаторной карты •(C) SoftPNM, КОМИАЦ |
|------------------------|--------------------------------------------------------------------|
| МБУЗ ККДЦ поликлиника  |                                                                    |
| г.Кемерово             |                                                                    |
| Утверждаю              | Утверждаю                                                          |
| Гл.врач                | Председатель ТК                                                    |
| фамилия, имя, отчество | фамилия, имя, отчество                                             |
| ""20r.                 | ""20г.                                                             |
|                        | Согласовано                                                        |
|                        | от аптеки                                                          |
|                        | фамилия, имя, отчество<br>""                                       |
|                        | 201.                                                               |
|                        |                                                                    |
| Заказ-заяв             | ка на медикаменты                                                  |

Уровень льготы: федеральный уровены

Общая стоимость заявки, в руб.: 391 936.44 Финансовый лимит, в руб.: 392 000.00

| N n/n | мнн                                            | Выписано<br>пред.<br>период | Отпущ.<br>пред.<br>период | Заявл.<br>пред.<br>период | Всего<br>заявлено<br>в станд. | В т.ч.<br>НЕ<br>замен.<br>в станд. | Сумма, руб. |
|-------|------------------------------------------------|-----------------------------|---------------------------|---------------------------|-------------------------------|------------------------------------|-------------|
| 1     | Адеметионин, таб.п.о. 400 мг * 20              | 0.00                        | 0.00                      | 0.00                      | 3.00                          | 0.00                               | 3038.76     |
| 2     | Аллопуринол, таб 100 мг * 50                   | 2.00                        | 2.00                      | 4.00                      | 5.00                          | 0.00                               | 503.90      |
| 3     | Альфакальцидол, капо 0,25 мкг * 60             | 5.00                        | 5.00                      | 2.00                      | 6.00                          | 0.00                               | 1852.92     |
| 4     | Амброксол, таб 30 мг* 20                       | 3.00                        | 1.00                      | 4.00                      | 3.00                          | 0.00                               | 75.60       |
| 5     | Амиодарон, таб 200 мг * 30                     | 3.00                        | 3.00                      | 4.00                      | 10.00                         | 0.00                               | 660.00      |
| 6     | Амлодипин, таб 10 мг * 30                      | 58.00                       | 53.00                     | 83.00                     | 53.00                         | 0.00                               | 9253.80     |
| 7     | Аторвастатин, таб.п.о. 10 мг * 30              | 0.00                        | 0.00                      | 2.00                      | 2.00                          | 0.00                               | 559.28      |
| 8     | Ацетилсалициловая кислота, таб.п.о. 50 мг * 30 | 67.00                       | 61.00                     | 74.00                     | 58.00                         | 0.00                               | 1342.70     |
| 9     | Беклометазон, аэр 250 мкг/доза 200 доз * 1     | 3.00                        | 3.00                      | 5.00                      | 5.50                          | 0.00                               | 1658.14     |
| 10    | Бензобарбитал, таб 100 мг * 50                 | 2.00                        | 2.00                      | 2.00                      | 2.00                          | 0.00                               | 50.12       |
| 11    | Бетаксолол, гл капли фл 0,5% 5 мл * 1          | 0.00                        | 0.00                      | 0.00                      | 5.00                          | 0.00                               | 366.30      |
| 12    | Бисопролол, таб.п.о. 2,5 мг * 30               | 0.00                        | 0.00                      | 1.00                      | -1.00                         | 0.00                               | -100.87     |
| 13    | Бисопролол, таб.п.о. плен 5 мг * 30            | 0.00                        | 0.00                      | 1.00                      | 12.50                         | 0.00                               | 588.52      |
| 14    | Бисопролол. таб.п.о. 10 мг * 30                | 53.00                       | 48.00                     | 66.00                     | 51.00                         | 0.00                               | 3854.07     |

#### 🕇 100% 🗃 🔚 🎒 🛤 📢 🗙

| 117    | Тиамазол, таб 5 мг* 50                         | 3.00   | 3.00  | 1.00   | 1.00   | 0.00                                             | 23.28    |  |  |  |  |  |  |  |  |
|--------|------------------------------------------------|--------|-------|--------|--------|--------------------------------------------------|----------|--|--|--|--|--|--|--|--|
| 118    | Тимолол, фл 0,5% 5 мл * 1                      | 0.00   | 0.00  | 0.00   | 10.00  | 0.00                                             | 189.60   |  |  |  |  |  |  |  |  |
| 119    | Тиоктовая кислота, капс 300 мг * 30            | 0.00   | 0.00  | 2.00   | 2.00   | 0.00                                             | 480.48   |  |  |  |  |  |  |  |  |
| 120    | Тиотропия бромид, капс 18 мкг * 30             | 9.00   | 7.00  | 10.50  | 11.00  | 0.00                                             | 22399.85 |  |  |  |  |  |  |  |  |
| 121    | Толперизон, драже 150 мг * 30                  | 1.00   | 1.00  | 1.00   | 1.00   | 0.00                                             | 115.44   |  |  |  |  |  |  |  |  |
| 122    | Топирамат, таб.п.о. 100 мг * 28                | 0.00   | 0.00  | 0.00   | 5.00   | 0.00                                             | 1421.55  |  |  |  |  |  |  |  |  |
| 123    | Трамадол, таб 100 мг* 20                       | 1.00   | 2.00  | 3.00   | 2.00   | 0.00                                             | 242.88   |  |  |  |  |  |  |  |  |
| 124    | Трамадол, амп 5% 2 мл * 5                      | 0.00   | 0.00  | 3.00   | 3.00   | 0.00                                             | 162.00   |  |  |  |  |  |  |  |  |
| 125    | Трамадол, капс 50 мг * 20                      | 9.00   | 5.00  | 11.00  | 8.00   | 0.00                                             | 507.36   |  |  |  |  |  |  |  |  |
| 126    | Триамцинолон, таб 4 мг* 50                     | 3.00   | 3.00  | 3.00   | 3.00   | 0.00                                             | 414.80   |  |  |  |  |  |  |  |  |
| 127    | Урсодезоксихолевая кислота, капс 250 мг * 50   | 0.00   | 0.00  | 0.00   | 1.00   | 0.00                                             | 301.07   |  |  |  |  |  |  |  |  |
| 128    | Урсодезоксихолевая кислота, капс 250 мг * 100  | 0.00   | 0.00  | 0.00   | 3.00   | 0.00                                             | 1270.65  |  |  |  |  |  |  |  |  |
| 129    | Фелодипин, таб ретард 10 мг* 30                | 1.00   | 1.00  | 3.00   | 3.00   | 0.00                                             | 899.19   |  |  |  |  |  |  |  |  |
| 130    | Фенилоксопирролидинилацетамид, таб 100 мг * 30 | 1.00   | 1.00  | 1.00   | 2.50   | 0.00                                             | 1710.00  |  |  |  |  |  |  |  |  |
| 131    | Фенотерол, аэр 100мкг/доза 200доз 10 мл * 1    | 5.00   | 5.00  | 5.00   | 5.50   | 0.00                                             | 1682.31  |  |  |  |  |  |  |  |  |
| 132    | Финастерид, таб 5 мг* 30                       | 0.00   | 0.00  | 0.00   | 1.00   | 0.00                                             | 179.30   |  |  |  |  |  |  |  |  |
| 133    | Флутамид, таб 250 мг * 100                     | 0.00   | 0.00  | 0.00   | 1.00   | 0.00                                             | 1857.35  |  |  |  |  |  |  |  |  |
| 134    | Фозиноприл, таб 10 мг * 28                     | 0.00   | 0.00  | 0.00   | 6.00   | 0.00                                             | 513.48   |  |  |  |  |  |  |  |  |
| 135    | Формотерол, Комби пор 12 мкг/400мкг * 60       | 1.00   | 1.00  | 5.00   | 7.00   | 0.00                                             | 5568.64  |  |  |  |  |  |  |  |  |
| 136    | Формотерол, аэр 12 мкг 100 доз * 1             | 0.00   | 0.00  | 0.00   | 0.50   | 0.00                                             | 600.00   |  |  |  |  |  |  |  |  |
| 137    | Формотерол+Будесонид, фл,пор 160/4,5 мкг/доза  | 41.00  | 41.00 | 46.00  | 32.00  | 0.00                                             | 30009.60 |  |  |  |  |  |  |  |  |
| 138    | Формотерол+Будесонид, пор 12 мкг /400мкг * 60  | 0.00   | 0.00  | 0.00   | 2.00   | 0.00                                             | 1770.00  |  |  |  |  |  |  |  |  |
| 139    | Фуросемид, таб 40 мг * 50                      | 0.00   | 0.00  | 1.00   | 1.00   | 0.00                                             | 27.11    |  |  |  |  |  |  |  |  |
| 140    | Хинаприл, таб.п.о. 10 мг * 30                  | 0.00   | 0.00  | 0.00   | 1.00   | 0.00                                             | 190.83   |  |  |  |  |  |  |  |  |
| 141    | Хлорамбуцил, таб.п.о. 2 мг * 25                | 4.00   | 4.00  | 0.00   | 3.00   | 0.00                                             | 1455.00  |  |  |  |  |  |  |  |  |
| 142    | Ципрофлоксацин, таб.п.о. 500 мг * 10           | 2.00   | 2.00  | 0.00   | 4.00   | 0.00                                             | 111.24   |  |  |  |  |  |  |  |  |
| 143    | Эналаприл, таб 5 мг * 20                       | 19.00  | 19.00 | 33.00  | 23.00  | 0.00                                             | 150.19   |  |  |  |  |  |  |  |  |
| 144    | Эналаприл, таб 10 мг * 20                      | 108.00 | 79.00 | 119.00 | 113.00 | 0.00                                             | 962.76   |  |  |  |  |  |  |  |  |
| 145    | Эналаприл, таб 20 мг* 20                       | 33.00  | 38.00 | 33.00  | 28.00  | 0.00                                             | 551.04   |  |  |  |  |  |  |  |  |
| 146    | Эналаприл, HL таб 22,5 мг * 20                 | 3.00   | 3.00  | 8.00   | 8.00   | 0.00                                             | 1072.32  |  |  |  |  |  |  |  |  |
| 147    | Эналаприл, Н таб 35 мг * 20                    | 13.00  | 13.00 | 21.00  | 25.00  | 0.00                                             | 1570.75  |  |  |  |  |  |  |  |  |
| 148    | Эналаприл+Гидрохлоротиазид, таб 10 мг/12,5 мг* | 3.00   | 3.00  | 10.00  | 8.00   | 0.00                                             | 549.34   |  |  |  |  |  |  |  |  |
| 149    | Эноксапарин натрия, амп 10тыс Анти-Ха МЕ 0,6   | 0.00   | 0.00  | 0.00   | 6.00   | 0.00                                             | 3254.70  |  |  |  |  |  |  |  |  |
| 150    | Эноксапарин натрия, амп 2Анти-Ха тысМЕ 0,2мл*  | 0.00   | 0.00  | 0.00   | 6.00   | 0.00                                             | 2091.66  |  |  |  |  |  |  |  |  |
| 151    | Тест полоски, АССИ СНЕК АСТІVЕ штук * 50       | 0.00   | 0.00  | 0.00   | 0.00   | 5.00                                             | 4532.85  |  |  |  |  |  |  |  |  |
| 152    | Тест полоски, ONE TOUCH ULTRA штук * 50        | 0.00   | 0.00  | 0.00   | 0.00   | 5.00                                             | 4959.40  |  |  |  |  |  |  |  |  |
| 153    | Тест полоски, ONE TOUCH SELEKT штук * 50       | 0.00   | 0.00  | 0.00   | 0.00   | 16.00                                            | 11534.56 |  |  |  |  |  |  |  |  |
| 154    | Иглы к шприц-ручкам, Новофайн 0,3*8мм          | 0.00   | 0.00  | 0.00   | 0.00   | 3.00                                             | 1956.99  |  |  |  |  |  |  |  |  |
| 155    | Конкор, таб.п.о. 2,5 мг * 30                   | 0.00   | 0.00  | 0.00   | 0.00   | 2.00                                             | 201.74   |  |  |  |  |  |  |  |  |
| 156    | Диабетон MB, таб 30 мг * 60                    | 0.00   | 0.00  | 0.00   | 0.00   | 2.00                                             | 526.80   |  |  |  |  |  |  |  |  |
| 157    | Хумулин НПХ, амп сусп. 100 МЕ/мл 3 мл * 5      | 0.00   | 0.00  | 0.00   | 0.00   | 0.80                                             | 935.73   |  |  |  |  |  |  |  |  |
| 158    | Глаупрост, гл капли фл 0,005% 2,5 мл * 1       | 0.00   | 0.00  | 0.00   | 0.00   | 2.00                                             | 606.98   |  |  |  |  |  |  |  |  |
| 159    | Сиофор, таб.п.о. 850 мг * 60                   | 0.00   | 0.00  | 0.00   | 0.00   | 1.00                                             | 152.86   |  |  |  |  |  |  |  |  |
| 160    | Энап-Н, таб 10 мг/25 мг * 20                   | 0.00   | 0.00  | 0.00   | 0.00   | 2.00                                             | 153,16   |  |  |  |  |  |  |  |  |
| Всего: |                                                |        |       |        |        | Beero: [ 0.00] 0.00] 0.00] 0.00] 2.00 2.00 304 ( |          |  |  |  |  |  |  |  |  |

\*

### Выгрузка сводной заявки

### В электронном виде «Сводная заявка» выгружается нажатием пиктограммы «дискета»

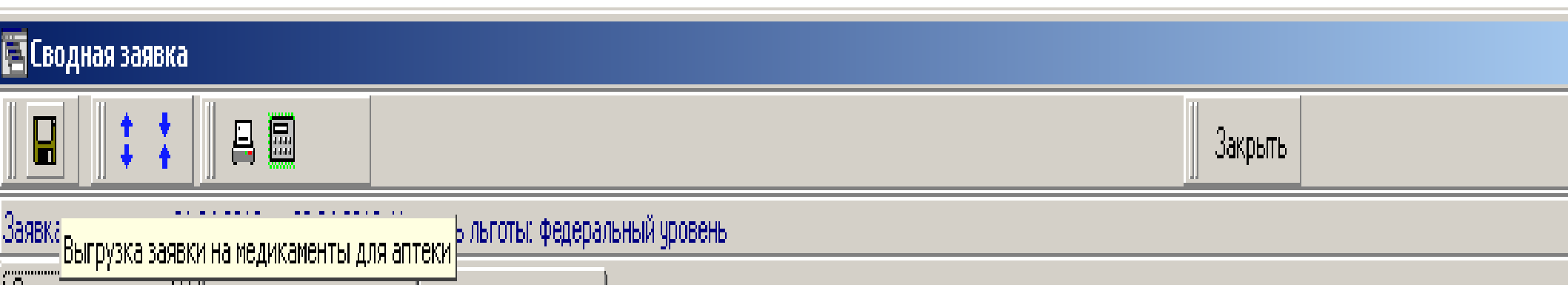

|   | FRW       | KMZ           | NKMZ         | C_MNN  | PRICE    | C_OGRN    | LPU   | TER  | KOL   | FIN | DT1        | DT2        | NMED                              | TIP | APT ( | 0: 🔺       |
|---|-----------|---------------|--------------|--------|----------|-----------|-------|------|-------|-----|------------|------------|-----------------------------------|-----|-------|------------|
| ► | 7 090.00  | 91 757.00     | 1 401 698.00 | 384.00 | 1 750.77 | 103420502 | 82.00 | 5.00 | 8.00  | 1   | 01.04.2012 | 30.04.2012 | Серетид, Мультидиск, пор 300 мі   | 1   | 21.00 |            |
|   | 7 027.00  | 10 001 965.00 | 0 001 965.00 | 343.00 | 63.46    | 103420502 | 82.00 | 5.00 | 14.00 | 1   | 01.04.2012 | 30.04.2012 | Пирацетам, таб.п.о. 800 мг * 30   | 1   | 21.00 |            |
|   | 2 968.00  | 91 923.00     | 1 401 741.00 | 427.00 | 160.00   | 103420502 | 82.00 | 5.00 | 3.00  | 1   | 01.04.2012 | 30.04.2012 | Полькортолон, таб 4 мг * 50       | 1   | 21.00 |            |
|   | 678.00    | 10 000 706.00 | 000 706.00   | 354.00 | 54.45    | 103420502 | 82.00 | 5.00 | 3.50  | 1   | 01.04.2012 | 30.04.2012 | Преднизолон, таб 5 мг * 100       | 1   | 21.00 |            |
|   | 11 160.00 | 10 001 721.00 | 0 001 721.00 | 333.00 | 297.00   | 103420502 | 82.00 | 5.00 | 0.50  | 1   | 01.04.2012 | 30.04.2012 | Престариум, А таб.п.о. 5 мг * 30  | 1   | 21.00 |            |
|   | 7 034.00  | 3 528.00      | 85 308.00    | 66.00  | 24.00    | 103420502 | 82.00 | 5.00 | 1.00  | 1   | 01.04.2012 | 30.04.2012 | Проксодолол, фл гл. капли 1% 5    | 1   | 21.00 |            |
|   | 5 906.00  | 10 002 079.00 | 0 002 079.00 | 344.00 | 413.16   | 103420502 | 82.00 | 5.00 | 17.00 | 1   | 01.04.2012 | 30.04.2012 | Проноран, таб 50 мг * 30          | 1   | 21.00 |            |
|   | 5 359.00  | 92 445.00     | 1 401 813.00 | 173.00 | 464.44   | 103420502 | 82.00 | 5.00 | 1.00  | 1   | 01.04.2012 | 30.04.2012 | Протафан НМ, фл сусп. 100 МЕ/     | 1   | 21.00 |            |
|   | 4 700.00  | 92 446.00     | 1 401 814.00 | 173.00 | 1 050.86 | 103420502 | 82.00 | 5.00 | 48.00 | 1   | 01.04.2012 | 30.04.2012 | Протафан НМ пенфилл, фл сусп.     | 1   | 21.00 |            |
|   | 4 481.00  | 10 000 636.00 | 0 000 636.00 | 385.00 | 106.94   | 103420502 | 82.00 | 5.00 | 1.50  | 1   | 01.04.2012 | 30.04.2012 | Саламол Эко, аэр 100 мкг/доза     | 1   | 21.00 |            |
|   | 11 166.00 | 10 000 390.00 | 0 000 390.00 | 217.00 | 57.50    | 103420502 | 82.00 | 5.00 | 7.00  | 1   | 01.04.2012 | 30.04.2012 | Пиралгин, таб ×10                 | 1   | 21.00 |            |
|   | 7 597.00  | 91 758.00     | 1 401 699.00 | 384.00 | 2 626.14 | 103420502 | 82.00 | 5.00 | 6.00  | 1   | 01.04.2012 | 30.04.2012 | Серетид, Мультидиск, пор 550 мі   | 1   | 21.00 |            |
|   | 705.00    | 10 000 632.00 | 0 000 632.00 | 120.00 | 9.02     | 103420502 | 82.00 | 5.00 | 4.00  | 1   | 01.04.2012 | 30.04.2012 | Сибазон, таб 5 мг * 20            | 1   | 21.00 |            |
|   | 6 825.00  | 10 001 933.00 | 0 001 933.00 | 463.00 | 1 118.10 | 103420502 | 82.00 | 5.00 | 32.00 | 1   | 01.04.2012 | 30.04.2012 | Симбикорт Турбухалер, фл,пор 1    | 1   | 21.00 |            |
|   | 12 183.00 | 10 001 460.00 | 0 001 460.00 | 388.00 | 141.90   | 103420502 | 82.00 | 5.00 | 27.00 | 1   | 01.04.2012 | 30.04.2012 | Симвастатин, таб.п.о. 20 мг * 30  | 1   | 21.00 |            |
|   | 12 439.00 | 10 002 199.00 | 0 002 199.00 | 388.00 | 110.00   | 103420502 | 82.00 | 5.00 | 36.00 | 1   | 01.04.2012 | 30.04.2012 | Симвастатин, таб.п.о. 10 мг * 30  | 1   | 21.00 |            |
|   | 2 082.00  | 1 304.00      | 86 018.00    | 276.00 | 152.86   | 103420502 | 82.00 | 5.00 | 1.00  | 1   | 01.04.2012 | 30.04.2012 | Сиофор, таб.п.о. 850 мг * 60      | 1   | 21.00 |            |
|   | 12 929.00 | 10 001 756.00 | 0 001 756.00 | 400.00 | 204.66   | 103420502 | 82.00 | 5.00 | 3.00  | 1   | 01.04.2012 | 30.04.2012 | Сонизин, капс с мод высвоб 400    | 1   | 21.00 |            |
|   | 2 814.00  | 90 683.00     | 1 401 509.00 | 142.00 | 86.77    | 103420502 | 82.00 | 5.00 | 2.00  | 1   | 01.04.2012 | 30.04.2012 | Сорбифер дурулес, таб.п.о. 320 к  | 1   | 21.00 |            |
|   | 2 128.00  | 10 001 963.00 | 0 001 963.00 | 390.00 | 134.97   | 103420502 | 82.00 | 5.00 | 3.00  | 1   | 01.04.2012 | 30.04.2012 | Сотагексал, таб 160 мг * 20       | 1   | 21.00 |            |
|   | 7 101.00  | 101 870.00    | 1 403 043.00 | 418.00 | 2 036.35 | 103420502 | 82.00 | 5.00 | 11.00 | 1   | 01.04.2012 | 30.04.2012 | Спирива, капс 18 мкг * 30         | 1   | 21.00 |            |
|   | 13 183.00 | 10 001 845.00 | 0 001 845.00 | 284.00 | 285.97   | 103420502 | 82.00 | 5.00 | 2.00  | 1   | 01.04.2012 | 30.04.2012 | Моксонитекс, таб.п.о. 0,4 мг * 14 | 1   | 21.00 |            |
|   | 2 979.00  | 10 000 914.00 | 0 000 914.00 | 102.00 | 144.86   | 103420502 | 82.00 | 5.00 | 12.50 | 1   | 01.04.2012 | 30.04.2012 | Манинил, таб 3,5 мг * 120         | 1   | 21.00 |            |
|   | 1 480.00  | 57 828.00     | 57 828.00    | 256.00 | 13.20    | 103420502 | 82.00 | 5.00 | 1.00  | 1   | 01.04.2012 | 30.04.2012 | Мезапам, таб 0,01 г * 50          | 1   | 21.00 | _          |
|   | 385.00    | 10 000 910.00 | 000 910.00   | 326.00 | 56.10    | 103420502 | 82.00 | 5.00 | 11.00 | 1   | 01.04.2012 | 30.04.2012 | Мезим форте, таб.п.о. * 20        | 1   | 21.00 |            |
|   | 5 920.00  | 1 852.00      | 88 775.00    | 409.00 | 23.28    | 103420502 | 82.00 | 5.00 | 1.00  | 1   | 01.04.2012 | 30.04.2012 | Мерказолил, таб 5 мг * 50         | 1   | 21.00 |            |
|   | 6 874.00  | 1 243.00      | 66 831.00    | 273.00 | 60.00    | 103420502 | 82.00 | 5.00 | 2.00  | 1   | 01.04.2012 | 30.04.2012 | Метопролол, таб 50 мг * 30        | 1   | 21.00 |            |
|   | 393.00    | 10 001 357.00 | 0 001 357.00 | 274.00 | 153.57   | 103420502 | 82.00 | 5.00 | 1.50  | 1   | 01.04.2012 | 30.04.2012 | Метотрексат, таб 2,5 мг * 50      | 1   | 21.00 |            |
|   |           |               |              |        |          |           |       |      |       |     |            |            |                                   |     |       | _ <b>_</b> |
| • |           |               |              |        |          |           |       |      |       |     |            |            |                                   |     |       | 1          |

## Формируется заявка, в имени архивного файла указывается код основной аптеки

| Записать за                                    | явку на медикаме    | нты         |             |                  | ? × |  |  |  |  |
|------------------------------------------------|---------------------|-------------|-------------|------------------|-----|--|--|--|--|
| Папка: [                                       | Рабочий стол        | <b>•</b>    | 🗕 🖿 🛉       | * 🎫 <del>-</del> |     |  |  |  |  |
| [ 📋 Мои док                                    | ументы              | E_170212_05 | 5300_pos.ra | ,                |     |  |  |  |  |
| 😼 Мой компьютер 🤅 🔁 РZ05082_021_0412_1_0_0.RAR |                     |             |             |                  |     |  |  |  |  |
| 🛛 警 Сетевое                                    | 🧐 Сетевое окружение |             |             |                  |     |  |  |  |  |
| 🛛 🛃 Mozilla Fi                                 | refox               |             |             |                  |     |  |  |  |  |
| ViPNet A                                       | еловая почта        |             |             |                  |     |  |  |  |  |
| ViPNet M                                       | онитор              |             |             |                  |     |  |  |  |  |
|                                                |                     |             |             |                  |     |  |  |  |  |
| 1                                              |                     |             |             |                  |     |  |  |  |  |
| <u>И</u> мя файла:                             | PZ05082_022_0412    | 2_1_0_0.RAR |             | Со <u>х</u> ран  | ить |  |  |  |  |
| <u>Т</u> ип файла:                             | All Files (*.*)     |             | -           | Отме             | на  |  |  |  |  |

## Ошибка формирования заявки

### Information

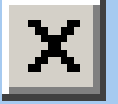

### В настройках не введена основная аптека. Выгрузка блокирована

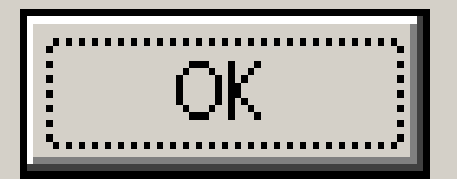

## Необходимо указать: в одну аптеку подается составленная заявка или в несколько аптек

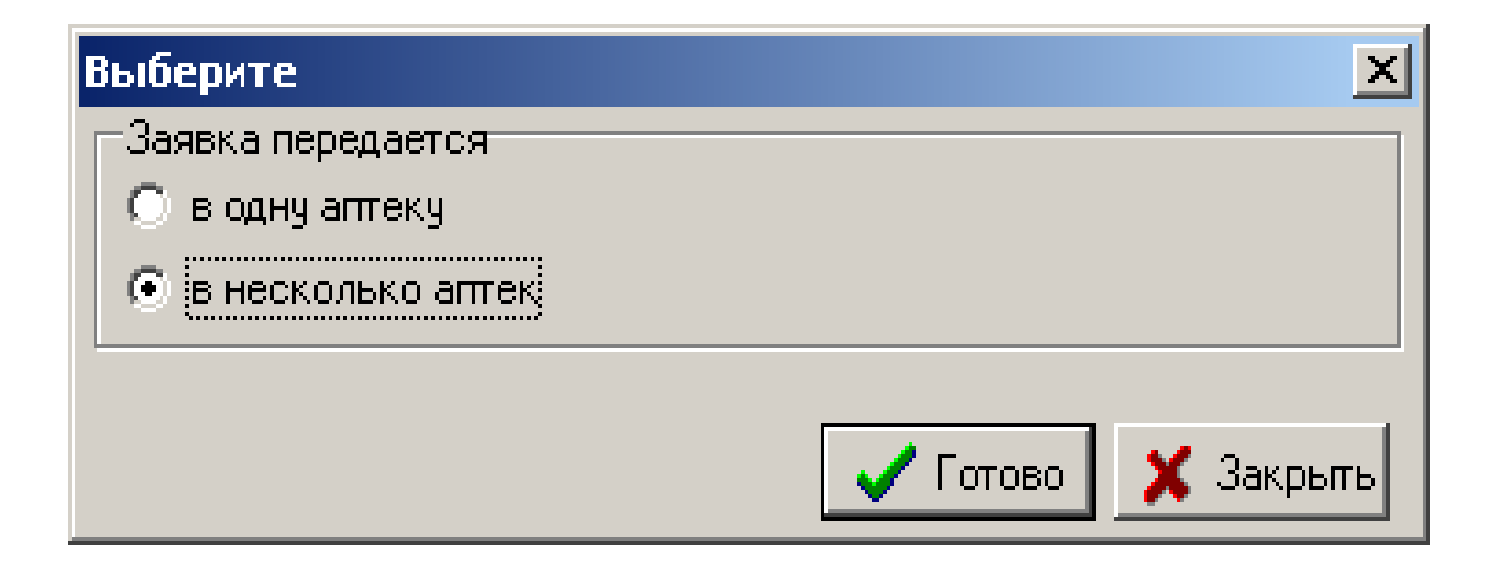

| Ż | Выбери | те аптеку                                     |            |            |                                 |                                        |
|---|--------|-----------------------------------------------|------------|------------|---------------------------------|----------------------------------------|
|   | 1      |                                               |            |            | 3                               | акрыты                                 |
|   | N n/n  | Торговое наименование                         | Количество | Код аптеки | Наименование аптеки             |                                        |
|   | 133    | Трамадол, таб 100 мг * 20                     | 2          | 22         | ОАО Аптеки Кузбасса Аптека №159 | 🔚 Выберите                             |
|   | 134    | Тремонорм, таб 250 мг+25мг × 100              | 0.5        | 21         | ОАО Аптеки Кузбасса Аптека №211 |                                        |
|   | 135    | Трийодтиронин, таб 50 мкг * 60                | 0.5        | 21         | ОАО Аптеки Кузбасса Аптека №211 | ОАО Аптеки Кузбасса Аптека №5          |
|   | 136    | Урсодезоксихолевая кислота, капс 250 мг * 50  | 1          | 21         | ОАО Аптеки Кузбасса Аптека №211 | ОАО Аптеки Кузбасса Аптека №147        |
|   | 137    | Урсодезоксихолевая кислота, капс 250 мг * 100 | 3          | 21         | ОАО Аптеки Кузбасса Аптека №211 | ОАО Аптеки Кузбасса Аптека №253        |
|   | 138    | Фелодип, таб ретард 10 мг * 30                | 3          | 21         | ОАО Аптеки Кузбасса Аптека №211 | ОАО Аптеки Кузбасса Аптека №146        |
|   | 139    | Феназепам, таб 1 мг * 50                      | 1          | 21         | ОАО Аптеки Кузбасса Аптека №211 | ОАО Аптеки Кузбасса Аптека №19         |
|   | 140    | Фенотропил, таб 100 мг * 30                   | 2.5        | 21         | ОАО Аптеки Кузбасса Аптека №211 | ОАО Аптеки Кузбасса Аптека №98         |
|   | 141    | Финастерид, таб 5 мг * 30                     | 1          | 21         | ОАО Аптеки Кузбасса Аптека №211 | ОАО Аптеки Кузбасса Аптека №158        |
|   | 142    | Флутамид, таб 250 мг * 100                    | 1          | 21         | ОАО Аптеки Кузбасса Аптека №211 | ОАО Аптеки Кузбасса Аптека №174        |
|   | 143    | Фозиноприл, таб 10 мг * 28                    | 6          | 21         | ОАО Аптеки Кузбасса Аптека №211 | МУ Аптека №71                          |
|   | 144    | Форадил, Комби пор 12 мкг/200мкг 🛛 60         | 4          | 21         | ОАО Аптеки Кузбасса Аптека №211 | ОАО Аптеки Кузбасса Аптека №113        |
|   | 145    | Форадил, Комби пор 12 мкг/400мкг 🛛 60         | 3          | 21         | ОАО Аптеки Кузбасса Аптека №211 | ОАО Аптеки Кузбасса Аптека на Березовк |
|   | 146    | Форадил Комби, пор 12 мкг /400мкг * 60        | 2          | 21         | ОАО Аптеки Кузбасса Аптека №211 | ОАО Аптеки Кузбасса Аптека №195        |
|   | 147    | Фуросемид, таб 40 мг * 50                     | 1          | 21         | ОАО Аптеки Кузбасса Аптека №211 | ОАО Аптеки Кузбасса Аптека №22         |
|   | 148    | Хартил, таб 10 мг * 28                        | 6          | 21         | ОАО Аптеки Кузбасса Аптека №211 | ОАО Аптеки Кузбасса Аптека №23         |
|   | 149    | Хумулин НПХ, амп сусп. 100 МЕ/мл 3 мл * 5     | 5.8        | 21         | ОАО Аптеки Кузбасса Аптека №211 | МУП ЦРА Алтека №22                     |
|   | 150    | Хумулин Регуляр, амп 100 МЕ/мл 3 мл * 5       | 2.8        | 21         | ОАО Аптеки Кузбасса Аптека №211 | ОАО Аптеки Кузбасса Аптека №1          |
|   | 151    | Ципрофлоксацин, таб.п.о. 500 мг * 10          | 4          | 21         | ОАО Аптеки Кузбасса Аптека №211 | ОАО Аптеки Кузбасса Аптека №3          |
|   | 152    | Эналаприл, таб 5 мг * 20                      | 23         | 21         | ОАО Аптеки Кузбасса Аптека №211 | ОАО Аптеки Кузбасса Аптека №4          |
|   | 153    | Эналаприл, таб 10 мг * 20                     | 113        | 21         | ОАО Аптеки Кузбасса Аптека №211 | ОАО Аптеки Кузбасса Аптека №190        |
|   | 154    | Эналаприл, таб 20 мг * 20                     | 28         | 21         | ОАО Аптеки Кузбасса Аптека №211 | ОАО Аптеки Кузбасса Аптека №211        |
|   | 155    | Эналаприл, Н таб 35 мг * 20                   | 25         | 21         | ОАО Аптеки Кузбасса Аптека №211 | ОАО Агтеки Кузбасса Агтека №159        |
|   | 156    | Эналаприл, HL таб 22,5 мг * 20                | 8          | 21         | ОАО Аптеки Кузбасса Аптека №211 | ОАО Аптеки Кузбасса Аптечный пункт (20 |
|   | 157    | Энап-Н, таб 10 мг/25 мг * 20                  | 5          | 21         | ОАО Аптеки Кузбасса Аптека №211 | ОАО Алтеки Кузбасса Алтека №125        |
|   | 158    | Энап-HL, таб 10 мг/12,5 мг* 20                | 5          | 21         | ОАО Аптеки Кузбасса Аптека №211 | Аптека Медснаб                         |
|   | 159    | Энкорат, таб.п.о. 300 мг * 100                | 1          | 21         | ОАО Аптеки Кузбасса Аптека №211 | МУП Аптека №26                         |
|   | 160    | Энкорат, хроно таб.п.о. 500 мг * 30           | 3          | 21         | ОАО Аптеки Кузбасса Аптека №211 |                                        |
|   | 161    | Эутирокс, таб 100 мкг * 100                   | 1          | 21         | ОАО Аптеки Кузбасса Аптека №211 | 🗸 Выбор 🕺 👗 Отказ                      |
|   |        |                                               |            |            |                                 | <b>▲</b> §1.58                         |

### Если в файле-заявке указано две аптеки, то автоматически сформируется два архивных файла

| Записать заявку на медикаменты                                                                                                    |                         | <u>? ×</u>     |                               |                                 |
|----------------------------------------------------------------------------------------------------|-------------------------|----------------|-------------------------------|---------------------------------|
| Папка: 🞯 Рабочий стол 💽 🗲                                                                                                    | 💼 💣 🎟 -                 |                |                               |                                 |
| <ul> <li>Мои документы</li> <li>Мой компьютер</li> <li>Сетевое окружение</li> <li>Mozilla Firefox</li> <li>ViPNet Деловая почта</li> <li>ViPNet Монитор</li> </ul> | pos.rar<br>12_1_0_0.RAR |                | гол 💽 🗲 👔<br>гол              | <u>?</u> ×<br>■ 💣 🎫 -<br>os.rar |
|                                                                                                    | Со <u>х</u> ран         | ить            | <pre>% P205062_021_0412</pre> | _1_0_0.RAR                      |
| <u>Т</u> ип файла: All Files (*.*)                                                                                                    | • Отмен                 | 1a             | 3                             |                                 |
|                                                                                                    | <br><u>И</u> мя файла:  | PZ05082_       | 021_0412_1_0_0.RAR            | Со <u>х</u> ранить              |
|                                                                                                    | <u>Т</u> ип файла:      | All Files (*.' | *) <u> </u>                   | Отмена                          |

Планируется доработка АРЕНЫ (выгрузка заявок в ТОУЗ, минуя аптеки)

- 1. будет сформирован один файл-заявка по МО
- уполномоченный склад будет осуществлять отгрузку ЛП по коду аптеки, который присутствует в каждой записи

### Загрузка утвержденной заявки

- После обратного распределения в МО по защищенному каналу связи приходит утвержденная заявка
- 2. Необходимо загрузить утвержденную заявку

| 🔄 Амбулаторно-поликлиничес | кая помощь населению                    |                                                                    |  |  |  |  |  |  |
|----------------------------|-----------------------------------------|--------------------------------------------------------------------|--|--|--|--|--|--|
| Ввод Формы Отчеты Заявка   | Администрирование ? Выход               |                                                                    |  |  |  |  |  |  |
| 🕅 💁 💷   👘 🗌                | 📔 Корректировка и просмотр справочников | ка 💌 🗐 (Профиль врача) 💌                                           |  |  |  |  |  |  |
|                            | Э Обновление справочников               |                                                                    |  |  |  |  |  |  |
|                            | 🔚 Выгрузка данных 🔹 🕨                   |                                                                    |  |  |  |  |  |  |
|                            | 🔒 Загрузка данных 🔹 🕨                   | ОМС Загрузка данных контроля (оплаты) пос.,услуг,ОМТ,допл.,дисп-14 |  |  |  |  |  |  |
|                            | 💻 Настройки системы                     | ОМС Загрузка данных контроля (оплаты) ДС, СД, ЦАХ                  |  |  |  |  |  |  |
|                            | 🖳 Технологические операции 🔹 🕨          | ОМС Загр.данных об услугах, оказанных прикр.пациентам в других ЛПУ |  |  |  |  |  |  |
|                            | 💽 Резервное копирование БД              | ОМС Загрузка данных об оплате доп. дисп. бюджетников               |  |  |  |  |  |  |
|                            | 🖩 Калькулятор                           | Пагрузка данных о пациентах (льготниках)                           |  |  |  |  |  |  |
|                            | 🔲 Дизайнер отчетов                      | Загрузка данных о достоверности страхования                        |  |  |  |  |  |  |
|                            |                                         | 🗐 Загрузка данных по СНИЛС-ам                                      |  |  |  |  |  |  |
|                            |                                         | 🗎 Загрузка данных о выбывших/умерших из СК                         |  |  |  |  |  |  |
|                            |                                         | 🗎 Загрузка данных об умерших из ЗАГСа                              |  |  |  |  |  |  |
|                            |                                         | 🎳 Загрузка остатков медикаментов из аптек                          |  |  |  |  |  |  |
|                            |                                         | 🞒 Загрузка данных по отпущенным рецептам из аптек                  |  |  |  |  |  |  |
|                            |                                         | 💱 Загрузка основной и дополнительных утвержденных заявок           |  |  |  |  |  |  |
|                            |                                         | 💭 Загрузка данных по госпитацизации                                |  |  |  |  |  |  |
|                            |                                         | 😂 Загрузка данных по скорой помощи                                 |  |  |  |  |  |  |
|                            |                                         | 💽 Загрузка данных из структурных подразделений                     |  |  |  |  |  |  |
|                            |                                         |                                                                    |  |  |  |  |  |  |

### <u>Контроль исполнения заявки</u> на уровне врача

Находясь в амбулаторной карте пациента в разделе «Медикаментозное назначение» — зеленым отмечены те ЛП, которые можно выписывать, *т.е. количество выписанных ЛП по поликлинике меньше количества в утвержденной заявке* 

| 🖷 Электронная медицинска | Электронная медицинская карта амбулаторного пациента |                    |                  |                      |                                             |                |     |     |                 |             |       |              |              |             |                  |                |        |
|--------------------------|------------------------------------------------------|--------------------|------------------|----------------------|---------------------------------------------|----------------|-----|-----|-----------------|-------------|-------|--------------|--------------|-------------|------------------|----------------|--------|
| XA                       |                                                      | + - 🛒              |                  |                      |                                             |                |     |     |                 |             |       |              |              | Закрыты     |                  |                |        |
|                          | ими                                                  | ровна              | Страховани       | е достовер           | оно на дату: 14.02.20                       | 012            |     |     | <u></u>         |             |       |              | BH           | : 1806      |                  |                |        |
| Раздел карты             | Г                                                    |                    |                  |                      |                                             | Ль             | Ivi | He  | Кол. ед.        | -           | Кол.  | v            | _            |             |                  |                |        |
| 🗉 Паспортная информация  |                                                      | Дата<br>назначения | мнн              | Медикаме             | нт                                          | гот            | E   | за  | дозы на         | ЕД.<br>ДОЗЫ | пр. в | Кол.<br>дней | Диаг<br>ноз  | Специалист  | Врач             | Sign.          |        |
| Особые категории рис     | ╟                                                    | 10.01.0000         | 14               | V                    |                                             | НЫ             |     | MeF | 1 прием<br>0.01 |             | день  |              | F10          | 2           |                  | 1010100        |        |
| Профвредности            | ╟                                                    | 10.01.2006         | инсулин раств    | Хумулин н            | ′егуляр, амп тоо ме<br>ипм на на насе 100 м | .// +<br>.// - | V.  |     | 0.01            | амп         | 12    | 30           | E10          | Эндокриноло | ог Пастушенко На | 12-12-10-2     |        |
| Диагнозы                 | ╟                                                    | 10.01.2006         | инсулин-изофа    | ∧умулин н<br>Эненчин | ппа, ампісусп. тоот<br>Піліана 200 г ×      | ис +<br>Эс.,   | V   |     | 0.01            | амп         | 3     | 30           | ETU<br>V7C O | Эндокриноло | ог Пастушенко На | 22-0-0-18-2    |        |
| Посещения                | ╟                                                    | 19.01.2006         | Фосфолипиды<br>т | Эссенциа.<br>т       | ле, Н, капс ЗОО мг ^                        | 3l+            |     |     | 2               | капс        | 2     | 30           | K76.0        | Эндокринола | ог Пастушенко На |                |        |
| Анамиее учени            | ╟                                                    | 14.03.2006         | Тиоктовая кис.   | Тиоктации            | ц, таб. п. о. БОО МГ ^ З                    | U +            |     |     |                 | таб.п.      |       | 30           | 663.2        | Эндокриноло | ог Пастушенко На |                |        |
|                          | ╟                                                    | 16.10.2006         | Пиридоксин       | Пиридокс             | ина г/хлорид, амп 5                         | % +            |     |     | 1               | амп         | 1     | 30           | G63.2        | Эндокринола | ог Пастушенко На |                |        |
| Лиспансеризация          |                                                      | 16.10.2006         | Инозин           | Рибоксин,            | , ампр-рдв/ввв 2%                           | \$1+           |     |     | 1               | амп         | 1     | 10           | K76.0        | Эндокринола | ог Пастушенко На | -              |        |
| Углубленные осмотры      |                                                      | 16.04.2007         | Инсулин раств    | Актрапид             | НМ пенфилл, фл 10                           | 0N +           |     |     | 0.01            | фл          | 12    | - 30         | E10          | Эндокриноло | ог Пастушенко На | 8-8-8          |        |
| Профосмотры              |                                                      | 16.04.2007         | Инсулин-изофа    | Протафан             | НМ пенфилл, фл су                           | ici +          |     |     | 0.01            | фл          | 9     | - 30         | E10          | Эндокринола | ог Пастушенко На | 24-0-0-20      |        |
| Исследования             |                                                      | 05.09.2007         | Омепразол        | Ультоп, ка           | апс 40 мг * 28                              | +              |     |     | 1               | капс        | 1     | 28           | K29          | Терапевт    | Хрусталева Ан    | ŀ              |        |
| Параметры состояния      |                                                      | 05.09.2007         | Панкреатин       | Пензитал,            | , таб.п.о. 212,5 мг * 3                     | 30 +           |     |     | 2               | таб.п.      | 3     | - 30         | K86.1        | Терапевт    | Хрусталева Ан    | ŀ              |        |
| Рентгеновские            |                                                      | 05.09.2007         | Силибинин        | Карсил, д            | раже 0,035 × 80                             | +              |     |     | 1               | драже       | 3     | 25           | K86.1        | Терапевт    | Хрусталева Ан    | F              |        |
| 🖃 Лечение                |                                                      | 04.08.2008         | Инсулин-изофа    | Хумулин Н            | ІПХ, флісусп. 100 М                         | E/ +           |     |     | 0.01            | фл          | 2     | - 30         | E10          | Эндокриноло | ог Пастушенко На | 16-0-0-16      |        |
| Медикаментозное леч      |                                                      | 11.03.2009         |                  | Иглы к шг            | іриц-ручкам, Новоф                          | ай+            |     |     | 1               | штук        | 1     | 100          | E10          | Эндокриноло | ог Пастушенко На | 100 шт. на 1 г | од     |
| Операции                 |                                                      | 22.04.2009         |                  | Тест поло            | ски, ONE TOUCH U                            | LT +           |     |     | 1               | штук        | 1     | 50           | E10          | Эндокриноло | ог Пастушенко На | тест полос. д  | ля оп  |
| Госпитализация, СЗТ      |                                                      | 09.06.2009         | Инсулин аспар    | НовоРапи             | д, ФлексПен амп 1                           | OC +           |     |     | 0.01            | амп         | 2     | 30           | E10          | Эндокриноло | ог Пастушенко На | 12-12-12       |        |
| Прививки                 |                                                      | 09.06.2009         | Инсулин детем    | Левемир              | <br>ФлексПен. амп 100                       | E +            |     |     | 0.01            | амп         | 2     | 30           | E10          | Эндокриноло | ог Пастишенко На | 24-0-0-20      |        |
| Инвалидность             |                                                      | 26,10,2009         | Инсулин аспар    | НовоРапи             | а. Пенфил амп 100М                          | -<br>1E +      |     |     | 0.01            | амп         | 2     | 30           | E10          | Эндокринол  | ог Пастушенко На | 12.12.12       |        |
| Этрата трудоспособности  |                                                      | 23.06.2010         |                  | Тест Акки            | чек актив штик <sup>× !</sup>               | 50             |     |     | 1               | штик        | 1     | 50           | F10          | Эндокринол  | ог Пастишенко На |                | 0.80.0 |
| Направления              |                                                      | 23 12 2011         | Эналаприл        | Эналапри             | а таб 5 мг * 20                             | +              |     |     | 1               | таб         | 1     | 30           | 110          | Эндокринол  | ог Пастишенко На | 1 таб на ночь  | 4/// 0 |
| Хронология               | Ľ                                                    | 20.12.2011         | оналаприя        | оналапри             | n, 180 5 Mil 20                             |                |     |     | •               | 100         | •     | - 50         | 110          | олщокринол  | и пластушенкоти  |                |        |
|                          |                                                      |                    |                  |                      |                                             |                |     |     |                 |             |       |              |              |             |                  |                |        |
| <u>۱ کا ا</u>            |                                                      |                    |                  |                      |                                             |                |     |     |                 |             |       |              |              |             |                  |                | •      |

В режиме выписки рецепта внизу экрана расположены информационные строки:

- Всего стандартов в утвержденной заявке по MO - xxx
- о Всего стандартов *выписано* по МО ххх
- о **Доступный остаток** в стандартах ххх

| 🚍 Электроі       | нная медицин                                                   | іская карта а | амбулаторного    | пациента         |                                                                                               | _ 🗆 🗙                    |  |  |  |  |
|------------------|----------------------------------------------------------------|---------------|------------------|------------------|-----------------------------------------------------------------------------------------------|--------------------------|--|--|--|--|
| X 🔒              |                                                                | - 4           | - 🛋              |                  | ] Закрыть                                                                                     |                          |  |  |  |  |
| Владимиро        | ва Марина Вл                                                   | адимировна    | а Страхов        | зание достоверно | на дату: 14.02.2012 ВН: 1806                                                                  |                          |  |  |  |  |
| Раздел карті     | ы                                                              |               |                  |                  | Ль V Не Кол. ед. Ба Кол. Код Пиес                                                             |                          |  |  |  |  |
| 🗉 Паспорт        | 277 D                                                          | Дага          | Імнн             | Малииамацт       | Interfelies Intervaled. Interfelient [400] [Companyer   Rear                                  | Sign.                    |  |  |  |  |
| Oco              | 🚍 Ввод рец                                                     | ептов         | Lu.              |                  |                                                                                               | ko H= 12,12,10,2         |  |  |  |  |
| Про              | D 🗙 🖪                                                          | 3             | 므 🔲 🍐            | § 🗣 🖓 👘          | 📇 🗈 📴 МНН Закрыть                                                                             | ko Ha 22.0.0.18.2        |  |  |  |  |
| Диагно           | Peuerrr N: Bo                                                  | алимирова Ма  | арина Владимиров | на               | MHH- Enalaprili                                                                               | ko Ha                    |  |  |  |  |
| Посеще           | N Peuerr                                                       | Пата          | ФИО анготника    | Препарат         |                                                                                               | ko Ha                    |  |  |  |  |
| Ана              | 1 3794                                                         | 01.02.2012    | Владимирова      | Протафан НМ      | Рецепт Дата выписки рецепта 03.02.2012 🗾                                                      | ko Ha                    |  |  |  |  |
| Алл              | 2 3794                                                         | 01.02.2012    | Владимирова      | Эналаприл, та    |                                                                                               | ko Ha                    |  |  |  |  |
| Диспан           | 3 3794                                                         | 01.02.2012    | Владимирова      | Актрапид НМ      | Больной Владимирова марина владимировн Дата рождения 04.06.1979 15                            | Ko Ha 8.8.8              |  |  |  |  |
| 9глубле          | 4 3794                                                         | 01.02.2012    | Владимирова      | Тест полоски     | Адрес КЕМЕРОВО Г., ЛЕНИНГРАДСКИЙ ПР. 47 Полис 43000401793                                     | Ko Ha 24-0 - 0 - 20      |  |  |  |  |
| Профос           | 5                                                              | 03.02.2012    | Владимирова      | Эналаприл, та    |                                                                                               |                          |  |  |  |  |
| ⊟ исслед         |                                                                |               |                  |                  | Уровень льготы   федеральный уровень 🔄 СНИЛС   109-580-048 57                                 | ка Ани                   |  |  |  |  |
| Рен              |                                                                |               |                  |                  |                                                                                               | ка Ани                   |  |  |  |  |
| 🗆 Лечения        |                                                                |               |                  |                  | ФU8 100 Инвалиды по заболеванию U81                                                           | Ko Ha 16-0- 0 - 16       |  |  |  |  |
| Мед              |                                                                |               |                  |                  | М17_100 Диабет сахарный                                                                       | ко На 100 ил. на 1 год   |  |  |  |  |
| One              |                                                                |               |                  |                  |                                                                                               | ко Натест полос, для оп  |  |  |  |  |
| Focr             |                                                                |               |                  |                  | Препарат  Эналаприл, таб 5 мг * 20 📃 🔲                                                        | Ko Ha 12-12-12           |  |  |  |  |
| Привив           |                                                                |               |                  |                  | На 1 прием таб 1 0000 🔨 Код диагноза по МКБ 10 110                                            | Ko Ha 24-0-0-20          |  |  |  |  |
| Инвали           |                                                                |               |                  |                  |                                                                                               | Ko Ha 12-12-12           |  |  |  |  |
| Этрата<br>Скоред |                                                                |               |                  |                  | Количество приемов в день 🚺 🚖 Количество в таб 40.00 🏹                                        | Ko Hall Tect Togoc and o |  |  |  |  |
| Направ           |                                                                |               |                  |                  | Продолжительность 30 🚖 Количество стандартов 2.00 🌠                                           | ко На 1 таб на ночь      |  |  |  |  |
| Хроноли          |                                                                |               |                  |                  | Слениалист. Эндокринодог. 📃 Врач. Пастишенко Натальд Серге 🔪                                  |                          |  |  |  |  |
|                  |                                                                |               |                  |                  | Споднажет Сондокринолог                                                                       |                          |  |  |  |  |
|                  |                                                                |               |                  |                  | Bo Enalaprili 0,005                                                                           |                          |  |  |  |  |
|                  |                                                                |               |                  |                  | D.t.d. N 40 in tab                                                                            |                          |  |  |  |  |
|                  |                                                                |               |                  |                  | Signa 1 таб на ночь                                                                           |                          |  |  |  |  |
|                  |                                                                |               |                  |                  |                                                                                               |                          |  |  |  |  |
|                  | •                                                              |               |                  | F                | всего стандартов в утвержденной заявке по ЛПУ 44.00<br>Всего стандартов выписано по ЛПУ 29.00 |                          |  |  |  |  |
|                  | Всего найдено рецептов: 5 Доступный остаток в стандартах 15.00 |               |                  |                  |                                                                                               |                          |  |  |  |  |
|                  |                                                                |               |                  |                  |                                                                                               | 4                        |  |  |  |  |
|                  |                                                                |               |                  |                  |                                                                                               |                          |  |  |  |  |
|                  |                                                                |               |                  |                  |                                                                                               |                          |  |  |  |  |
|                  |                                                                |               |                  |                  |                                                                                               | <b>•</b>                 |  |  |  |  |
| •                |                                                                |               |                  |                  |                                                                                               |                          |  |  |  |  |

### Возможности системы АРЕНА

1. Если при выписке рецепта рассчитано, что доступный остаток в стандартах равен нулю, то потребность в ЛП пересылается в архив дозаявок.

2. В случае необходимости, лицо, ответственное за программу ЛЛО, может сформировать дозаявку в фармуправление ДОЗН.

| 🔄 Электронная медицинская карта амбулаторного пациента                                                                                                    |                                                    |
|----------------------------------------------------------------------------------------------------|----------------------------------------------------|
| 🗙 📮 🛛 💻 🔹 🚽 🗕 🖬 🖉 👘 👘 👘 👘 👘 👘 Закрыть                                                                                                    |                                                    |
| Владимирова Марина Владимировна Страхование достоверно на дату: 14.02.2012 ВН: 1806                                                                                                    |                                                    |
| Раздел карты<br>□ Паспортись и Бата МНН Меликамант Ль V Не Кол. ед. Ед. Кол. Кол. Диаг Соениалист Врен<br>Осо Ввод рецептов                                                                                                    | Sign.                                              |
| Про<br>Диагно<br>Посеще<br>Рецепт N: , Владимирова Марина Владимировна<br>МНН- Отвергаzoli<br>Ко                                                                                                    | o Ha 12-12-10-2<br>o Ha 22-0-0-18-2<br>o Ha        |
| <ul> <li>Осмотр N Рецепт Дата ФИО льготника Препарат</li> <li>Анаі 1 03.04.2012 Владимирова Ультоп, капс</li> <li>Рецепт Дата выписки рецепта 03.04.2012 19</li> </ul>                                                                                                    | o Ha<br>o Ha                                       |
| Аллі<br>Диспан<br>Углубля<br>Адрес КЕМЕРОВО Г. ЛЕНИНГРАДСКИЙ ПР. 47 Полис 43000401793                                                                                                    | o Ha<br>o Ha 8-8-8<br>o Ha 24, 0 , 0 , 20          |
| Профос<br>Пар СНИЛС 109-580-048 57 ва<br>109-580-048 57 ва<br>109-580-048 58 ва<br>109-580-048 58 ва<br>109-580-048 5 | а Анн<br>а Анн                                     |
| Рен<br>□ Лечени<br>Мед                                                                                                    | а Анн<br>о На 16-0-0 - 16<br>о На 100 шт. на 1 год |
| Опе<br>Гост Препар 🖾 Добавить в дозаявку                                                                                                    |                                                    |
| Инвали Н ФИО льготника Владимирова Марина Владимировна                                                                                                    |                                                    |
| Утрата Количество г Препарат Ультоп, капс 40 мг * 28                                                                                                    |                                                    |
| Скорая<br>Направ Продс Врач Хрусталева Анна Яковлевна                                                                                                    |                                                    |
| Кол. стандартов 1.00                                                                                                    |                                                    |
| Вр Обоснование Врание Врание Врание Врание Врание Врание Врание Врание Врание Врание Врание Врание Врание Врание<br>В Відпа в Врание Врание Врание Врание Врание Врание Врание Врание Врание Врание Врание Врание Врание Врание Вран<br>В Врание Врание Врание Врание Врание Врание Врание Врание Врание Врание Врание Врание Врание Врание Врание Врани                                                                                                    |                                                    |
| ▲ Всего станд<br>Всего станд                                                                                                    | вить 🗶 Отказ                                       |
| Всего найдено рецептов: 1 Доступный остаток в стандартах 0.00                                                                                                    |                                                    |

<u>Контроль на уровне ответственного по МО</u> за программу ЛЛО

Раздел главного меню **«Формы»** подраздел **«Выписанные рецепты»** выбрать выходную форму **«Анализ выписки рецептов в сравнении с** утвержденной заявкой по МНН»

красным отмечены моменты, на которые необходимо обратить внимание!

| Амбулаторно-поликлиническая по                         | мощь населению                                                                                                    |
|--------------------------------------------------------|----------------------------------------------------------------------------------------------------|
| вод Формы Отчеты Заявка Админ                          | истрирование ? Выход                                                                                                    |
| Реестры пациентов Поличественные справки Дополнительно | МБУЗ ККДЦ поликлиника                                                                                                    |
| 🔁 Сводные формы и счета по опл<br>🖃 Диагнозы           | ате                                                                                                    |
| <ul> <li>Посещения</li> </ul>                          |                                                                                                    |
| Обследование пациентов Листы записи на прием           |                                                                                                    |
| ДД Диспансеризация                                     | •                                                                                                    |
| Углубленные медицинские осмо<br>Первичные профосмотры  | тры                                                                                                    |
| <sup>©</sup> © Движение КОВ<br>🔁 Диспансеризация КОВ   |                                                                                                    |
| 🌆 Медикаментозное лечение                              | <b>→</b>                                                                                                    |
| 🔗 Выписанные рецепты                                   | 🕨 🎒 Реестр выписанных рецептов                                                                                                   |
| 🖉 Прививки                                             | М Реестр выписанных медикаментов                                                                                                 |
| 😂 Инвалидность                                         | Итоговые сведения о выписке рецептов                                                                                             |
| 💭 Госпитализация                                       | Анализ выписки рецептов в сравнении с утвержденной заявкой в МНН Анализ выписки рецептов в сравнении с утвержденной заявкой в ТН |
| 💱 Утрата трудоспособности                              | Анализ выписки, заявки и отпуска медикаментов                                                                                    |
| 🛤 Скорая помощь                                        |                                                                                                    |
| 🗈 Сведения об умерших<br>📔 FAR<br>🚹 Internet Explorer  |                                                                                                    |

| Анализ выписки рецептов в сравнении с утвержденной заявкой по МНН                            |           |
|----------------------------------------------------------------------------------------------|-----------|
|                                                                                              | ] Закрыть |
| Обработано записей : 189 из 189 (100.00 %)<br>Выполняется : 0 : 1 : 5 — Осталось : 0 : 0 : 0 |           |
|                                                                                              |           |
| Заявка на период с 01.01.2012 по 31.01.2012. Уровень льготы: Федеральный уровень             |           |

ñ

| <u> </u> | п.  | MHH                             | Форма выпуска                      | Заявлено      | Утвержденно         | Выписано       | Отклонение | % вып. от утв. |   |
|----------|-----|---------------------------------|------------------------------------|---------------|---------------------|----------------|------------|----------------|---|
| ÷        | 2   | Адеметионин                     | таб.п.о. 400 мг * 20               | 3.00          | 3.00                | 0.00           | 0.00       | 0.00           |   |
| ÷        | 3   | Аллопуринол                     | таб 100 мг * 50                    | 4.00          | 4.00                | 3.00           | 0.00       | 75.00          |   |
| ÷        | 4   | Альгелдрат+Магния гидроксид     | фл сусп. 250 мл * 1                | 3.00          | 3.00                | 0.00           | 0.00       | 0.00           |   |
| ÷        | 5   | Альфакальцидол                  | капс 0,25 мкг * 60                 | 4.00          | 6.00                | 4.00           | 0.00       | 66.67          |   |
| ÷        | 6   | Альфакальцидол                  | капс 0,25 мкг * 30                 | 16.00         | 16.00               | 10.00          | 0.00       | 62.50          |   |
| ÷        | 7   | Амброксол                       | таб 30 мг * 20                     | 7.00          | 7.00                | 6.00           | 0.00       | 85.71          |   |
| ÷        | 8   | Амиодарон                       | таб 200 мг * 30                    | 5.00          | 5.00                | 5.00           | 0.00       | 100.00         |   |
| ÷        | 9   | Амитриптилин                    | таб.п.о. 25 мг * 50                | 0.00          | 1.00                | 1.00           | 0.00       | 100.00         |   |
| ÷        | 10  | Амлодипин                       | таб 10 мг * 30                     | 111.00        | 111.00              | 72.00          | 0.00       | 64.86          |   |
| ÷        | 11  | Аторвастатин                    | таб.п.о. 10 мг * 30                | 2.00          | 2.00                | 2.00           | 0.00       | 100.00         |   |
| <b>.</b> | 12  | Ацетилсалициловая кислота       | таб.п.о. 50 мг * 30                | 113.00        | 113.00              | 70.00          | 0.00       | 61.95          |   |
| <b>+</b> | 13  | Беклометазон                    | аэр 250 мкг/доза 200 доз * 1       | 15.00         | 15.00               | 7.00           | 0.00       | 46.67          |   |
| <b>.</b> | 14  | Бензобарбитал                   | таб 100 мг * 50                    | 4.00          | 4.00                | 4.00           | 0.00       | 100.00         |   |
|          |     | Участок 6                       |                                    | 1.00          | 1.00                | 2.00           | -1.00      | 0.00           |   |
|          |     | Участок 7                       |                                    | 1.00          | 1.00                | 0.00           | 0.00       | 0.00           |   |
|          |     | Участок 21                      |                                    | 2.00          | 2.00                | 2.00           | 0.00       | 0.00           |   |
| ÷        | 15  | Бетагистин                      | таб 24 мг * 20                     | 0.00          | 4.00                | 4.00           | 0.00       | 100.00         |   |
| ÷        | 16  | Бетаксолол                      | фл гл капли 0,5% 5 мл * 1          | 10.00         | 10.00               | 2.00           | 0.00       | 20.00          |   |
| <b>+</b> | 17  | Бисопролол                      | таб.п.о. 2,5 мг * 30               | 3.00          | 3.00                | 2.00           | 0.00       | 66.67          |   |
| ÷        | 18  | Бисопролол                      | таб.п.о. 10 мг * 30                | 95.00         | 95.00               | 56.00          | 0.00       | 58.95          |   |
| ÷        | 19  | Бисопролол                      | таб.п.о. плен 5 мг * 30            | 16.50         | 17.00               | 15.00          | 0.00       | 88.24          |   |
| <b>+</b> | 20  | Бромдигидрохлор                 | таб 1 мг * 50                      | 4.00          | 4.00                | 1.00           | 0.00       | 25.00          |   |
| <b>+</b> | 21  | Будесонид                       | амп сусп д/инг 0,5 мг/мл 2 мл * 20 | 1.00          | 1.00                | 0.00           | 0.00       | 0.00           |   |
| <b>+</b> | 22  | Бутиламиногидроксипропоксифено  | фл гл. капли 1%5 мл * 1            | 2.00          | 2.00                | 0.00           | 0.00       | 0.00           |   |
| <b>+</b> | 23  | Валсартан                       | таб.п.о. плен 160 мг * 28          | 3.00          | 3.00                | 3.00           | 0.00       | 100.00         |   |
| <b>+</b> | 24  | Вальпроевая кислота             | таб 500 мг * 30                    | 2.00          | 2.00                | 2.00           | 0.00       | 100.00         |   |
| <b>+</b> | 25  | Вальпроевая кислота             | капс 300 мг * 100                  | 2.00          | 2.00                | 0.00           | 0.00       | 0.00           |   |
| <b>+</b> | 26  | Вальпроевая кислота             | хроно таб.п.о. 300 мг * 100        | 3.00          | 6.00                | 0.00           | 0.00       | 0.00           |   |
| <b></b>  | 27  | Варфарин                        | таб 2.5 мг × 100                   | 0.00          | 7.00                | 2.00           | 0.00       | 28 57          | _ |
| Приме    | рна | я сумма заявки, руб. 583 407.45 | Примерная сумма утв.заявки, руб.   | 735 521.94 из | них в соотв. с заяв | зкой на сумму: | 735 521.94 |                |   |

Анализ выписки рецептов в сравнении с утвержденной заявкой по МНН

1. Можно посмотреть список пациентов, кому назначен выбранный ЛП (список составлен по медицинским назначениям)

2. Утвержденная заявка может не совпадать с медицинскими назначениями

| Обработ                                                                                   | <b>  ::</b>                                                                                  |         |        |                                     |               |                   |                      |         |          |       |            |          |          |            |
|-------------------------------------------------------------------------------------------|----------------------------------------------------------------------------------------------|---------|--------|-------------------------------------|---------------|-------------------|----------------------|---------|----------|-------|------------|----------|----------|------------|
| Обрабол                                                                                   |                                                                                              | Закрыть |        |                                     |               |                   |                      |         |          |       |            |          |          |            |
| выполн                                                                                    | )бработано записей : 189 из 189 (100.00 %)<br>Зыполняется : 0 : 1 : 5 - Осталось : 0 : 0 : 0 |         |        |                                     |               |                   |                      |         |          |       |            |          |          |            |
| Заявка н                                                                                  | аявка на период с 01.01.2012 по 31.01.2012. Уровень льготы: федеральный уровень              |         |        |                                     |               |                   |                      |         |          |       |            |          |          |            |
| N n.n                                                                                     | MHH                                                                                          |         |        | Форма выпуска                       |               | Заявлено          | Утве                 | ржденно | Выписано | Отк   | лонение    | % вып. о | т утв.   |            |
| ÷ 1                                                                                       | 4 Бензобарбитал                                                                              |         |        | таб 100 мг * 50                     |               | 4.00              |                      | 4.00    | 4.00     |       | 0.00       | -        | 100.00   |            |
| T I                                                                                       | . Участок 6                                                                                  | Ξn      |        |                                     |               |                   |                      |         |          |       |            |          |          |            |
|                                                                                           | . Участок 7                                                                                  |         |        |                                     |               |                   |                      |         | ſ        | 88    | Закрыл     |          |          |            |
| ·····                                                                                     | . 9часток 21<br>5 Ботогиотии                                                                 |         |        |                                     |               |                   |                      |         |          |       |            |          |          |            |
| ⊑                                                                                         | Бетаксолод                                                                                   | перис   |        | 2012 no 31.01.2012 MHH.BeH300apoura | ал тао<br>Гос | 100 MF * 30 (461) |                      |         |          |       | <b>D</b>   | 11       | Dura     | Para de la |
|                                                                                           | 7 Бисопролол                                                                                 |         | вн     | ФИО пациента                        | 9час          | препарат          |                      |         |          |       | дата назн. | назнач.  | вып.     |            |
| <br>⊨⊷ 1                                                                                  | 3 Бисопролол                                                                                 |         |        |                                     |               |                   |                      |         |          |       |            | кол.     | в тек. м | лечень     |
| <br>⊨⊷ 1                                                                                  | В Бисопролол                                                                                 | 1       | 70315  | Маркитан Николай Григорович         | 2             | Бензонал, таб 10  | )0 мг * 5(           | D       |          | G40   | 17.08.2010 | 0.60     | 0.00     | Корені     |
| 2<br>⊕ 2                                                                                  | Бромдигидрохлор                                                                              | 2       | 1213   | Половникова Тамара Григорьевна      | 2             | Бензонал, таб 10  | )0 мг * 5(           | D       |          | G40   | 22.08.2008 | 0.60     | 0.00     | Корені     |
| <u>∓</u><br>⊕ 2                                                                           | I Будесонид                                                                                  | 3       | 15958  | Гилев Василий Матвеевич             | 3             | Бензонал, таб 10  | )0 мг * 5(           | D       |          | G40.3 | 31.01.2011 | 0.60     | 0.00     | Шушуе      |
|                                                                                           | 2 Бутиламиногидрок                                                                           | 4       | 45     | Андреев Вадим Геннадьевич           | 6             | Бензонал, таб 10  | )0 мг * 50           | 0       |          | G40   | 30.05.2008 | 1.20     | 2.00     | Поном      |
| <u> </u> <u> </u> <u> </u> <u> </u> <u> </u> <u> </u> <u> </u> <u> </u> <u> </u> <u> </u> | 8 Валсартан                                                                                  | 5       | 154502 | Метелев Михаил Александрович        | 7             | Бензонал, таб 10  | )0 мг * 5(           | D       |          | G40   | 06.12.2008 | 1.00     | 0.00     | Лопаті     |
| <u></u> . <u>−</u> 2                                                                      | Вальпроевая кислі                                                                            | 6       | 2060   | Тупикин Денис Леонидович            | 9             | Бензонал, таб 10  | )0 мг * 5(           | 0       |          | G20   | 18.01.2008 | 1.80     | 0.00     | Рычев      |
| <u>+</u> 2'                                                                               | 5 Вальпроевая кислі                                                                          | 7       | 1363   | Сергеев Леонид Владимирович         | 11            | Бензонал, таб 10  | )0 мг * 5(           | 0       |          | T90.5 | 17.12.2005 | 1.80     | 0.00     | Капчез     |
|                                                                                           | 5 Вальпроевая кислі<br>7 Вальпроевая кислі                                                   | 8       | 693    | Колосов Юрий Владимирович           | 14            | Бензонал таб 10   | )0 мг * 50           | <br>D   |          | G40   | 25.01 2006 | 0.60     | 0.00     | Колос      |
| 世·· 2<br>広. 2                                                                             | г варфарин<br>3 Верелемия                                                                    | 9       | 193885 | Тарасов Олег Григорьевич            | 21            | Бензонал, таб 10  | Омг * 50             | -<br>N  |          | G40   | 04 10 2005 | 1.80     | 0.00     | Волко      |
| 回っ 20<br>中… 2                                                                             | виноцетин                                                                                    | 10      | 193995 |                                     | 21            | Бензонал, таб 10  | юни ос<br>10 мг × 50 | -<br>N  |          | G40   | 26 10 2005 | 1.00     | 0.00     | Bogker     |
|                                                                                           | ) Гесперилин+Лиост                                                                           | 11      | 100005 |                                     | 21            |                   |                      | ,<br>,  |          | C 40  | 00.00.2000 | 1.00     | 0.00     | Deaue      |
|                                                                                           | Гиарокортизон                                                                                |         | 193885 | гарасов Олег Григорьевич            | 21            | Бензонал, таб IU  | JU ME " 50           | -       |          | 640   | 08.08.2008 | 1.80     | 0.00     | волко      |
|                                                                                           | 2 Гидрохлоротиазия                                                                           | 12      | 193885 | Тарасов Олег Григорьевич            | 21            | Бензонал, таб 10  | JU мг * 5(           | J       |          | G40   | 05.09.2008 | 1.80     | 0.00     | Волко      |
| <u> </u>                                                                                  | 3 Глибенкламид                                                                               |         |        |                                     |               |                   |                      |         |          |       |            |          |          |            |

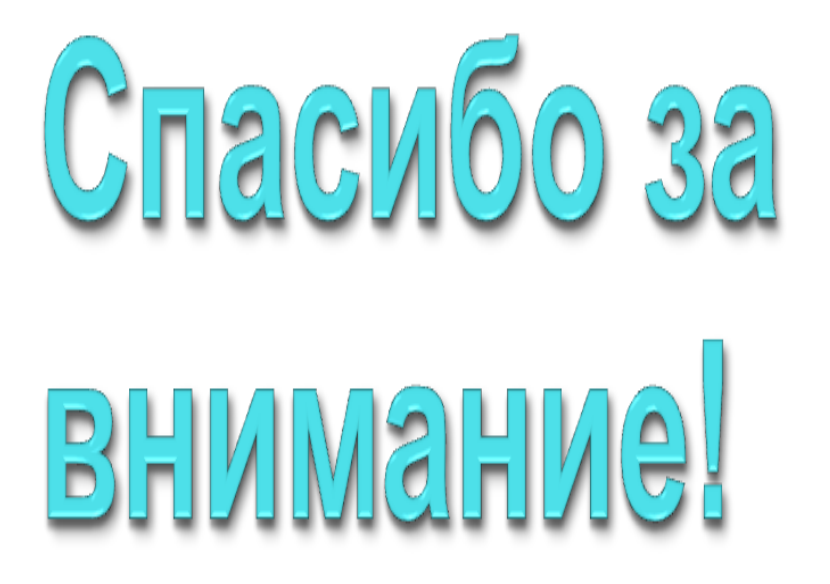

Контактная информация: Наш сайт: www.medinfosys.ru Группа сопровождения: тел. 8-3842-54-07-90 эл.почта sla@kuzdrav.ru